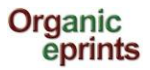

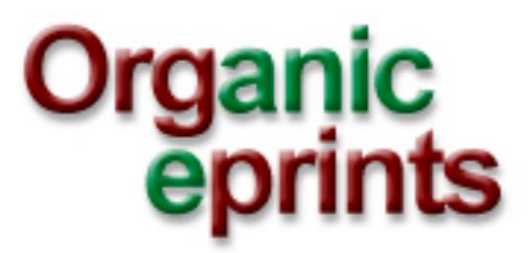

Manual do Usuário

Criado por Ilse A. Rasmussen & Allan Leck Jensen

27 August 2013

Tradução de Maria de Cléofas Faggion Alencar

November 2013

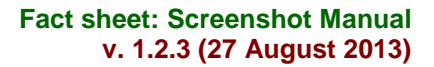

#### Organic eprints

### Manual do Usuário para Organic Eprints

Este guia/manual é uma coleção de telas do Organic Eprints (**www.orgprints.org**) com instruções de como utilizar o repositório. Ele ensina as várias formas de como se registrar, buscar, pesquisar, salvar pesquisas e depositar documentos mostrando as telas com breves comentários instrutivos.

### Conteúdo

| Início/Home                        | 3  |
|------------------------------------|----|
| Registro                           | 4  |
| Modificar perfil                   | 6  |
| Novo endereço de email             | 7  |
| Esqueceu a senha? Refazer a senha  | 8  |
| Buscar                             | 10 |
| Pesquisar                          | 14 |
| Salvar pesquisas                   | 17 |
| Depositar um artigo                | 19 |
| Tipo de Eprint                     | 20 |
| Informações sobre o documento      | 21 |
| Assuntos                           | 23 |
| Afiliação                          | 26 |
| Carregar                           | 27 |
| Acesso Restrito                    | 28 |
| Documentos adicionais              | 29 |
| FP7- projetos financiados          | 30 |
| Acordo do depósito                 | 31 |
| Visualização                       | 32 |
| Tipos de Eprint                    | 33 |
| Fazer uma nova versão de um eprint | 35 |
| Fazer uma cópia de um eprint       | 38 |

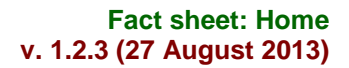

### Início/Home

Organic

eprints

**Esta página** contem as boas-vindas e *links* para mais informações sobre o repositório, Busca e Pesquisa na versão simples e o local para você criar a sua conta.

|                                                                  | Organic<br>eprints                                                                                                    | Este cabeçalho<br>é comum a                                                            |
|------------------------------------------------------------------|----------------------------------------------------------------------------------------------------|----------------------------------------------------------------------------------------|
|                                                                  | home about browse search latest help                                                                                                    | todas as                                                                               |
|                                                                  | Login Create Account                                                                                                    | páginas do                                                                             |
|                                                                  | Welcome to Organic Eprints                                                                                                    | Organic Eprints                                                                        |
| Organic Eprints is<br>papers in electron<br>facilities in the co | an international open access archive for papers and projects related to research in organic food and fa<br>ic form together with bibliographic information, abstracts and other metadata. It also offers information<br>ntext of organic farming research. More about the archive.<br>Browse all eprints in the archive by:<br>- subject area<br>- country, organization and project<br>- other browse views | arming. The archive contains full-text<br>on organisations, projects and<br>additions. |
| Search                                                           | Keyword(s): Name(s): Date(s): Search the archive                                                                                                    |                                                                                        |
|                                                                  | More search options on the simple and advanced search pages.                                                                                                    |                                                                                        |
| Register                                                         | As a registered user you can deposit your papers in the archive and subscribe to email alerts o                                                                                                    | in new papers Go register.                                                             |
| contact us<br>supporters                                         |                                                                                                    | auf deutsc                                                                             |

**About:** informações sobre o Organic Eprints, incluindo políticas, conhecimento e apoio, acesso aberto e questões de *copyright*, estatísticas e *software*.

Browse: descreve a seção Browse.

Search: descreve a seção Search.

(Latest) os eprints aceitos no Organic Eprints da última semana.

Help) as páginas de ajuda "help" para o Organic Eprints.

No final da página, voce encontra informações sobre os parceiros e editores nacionais.

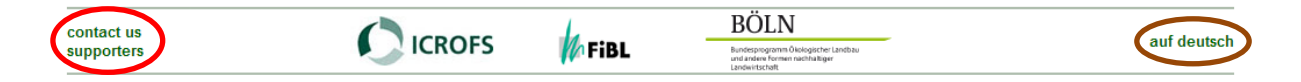

Voce pode também trocar para a língua alemã.

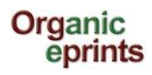

### Como se tornar um usuário registrado do Organic Eprints

Entre na página inicial/home do Organic Eprints em http://www.orgprints.org/

Clicar em Criar uma conta "Create Account"

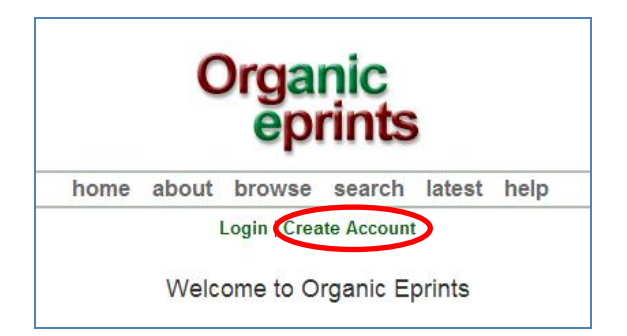

Preencher as informações. Os campos obrigatórios estão marcados com uma estrela: 🚨

| Organic<br>eprints                                                                                                    |             |  |
|----------------------------------------------------------------------------------------------------|-------------|--|
| home about browse search latest help                                                                                                    |             |  |
| Login   Create Account                                                                                                    |             |  |
| Create Account                                                                                                    |             |  |
| You need to register in order to be able to deposit items in the repository.                                                                                                    |             |  |
| As a registered user you will be able to manage your items, up to the point of submitting them for Editorial Review. If the review is successful your item will be deposited in the rep it is unsuccessful it will be returned to you with editorial comments. | ository, if |  |
| In addition to managing your items a registered user can set up alert options, so that email notifications are sent when new items are placed in the repository.                                                                                               |             |  |
| Please complete the details on this page to register with Organic Eprints.                                                                                                    |             |  |
| The registration process uses email to send you details of how to activate your account. You must then check your email and activate your password. Once activated you can sta the registered features of the repository.                                      | t to use    |  |
| If you have already registered but have forgotten your username or password click here to set a new password.                                                                                                    |             |  |
| Name:                                                                                                    |             |  |
| C Email address                                                                                                    |             |  |
| 🗘 Username                                                                                                    |             |  |
| C Password Register                                                                                                    |             |  |

Clicar em "Register" e a tela ficará assim:

| Organic<br>eprints                                                                                                    |  |  |
|----------------------------------------------------------------------------------------------------|--|--|
| home about browse search latest help                                                                                              |  |  |
| Login   Create Account                                                                                                    |  |  |
| Register                                                                                                    |  |  |
| You have registered with username Ilse2.                                                                                          |  |  |
| This registration will not be activated until you visit the confirmation URL which has been emailed to ilse.resussen@mail.sele.dk |  |  |

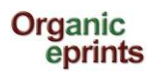

### Clicar no link "Activate your password" do email que você receberá:

| Password Activation                                                                                                    |
|----------------------------------------------------------------------------------------------------|
| Dear User,                                                                                                    |
| Thank you for your interest in Organic Eprints.                                                                                                    |
| You now need to activate your password. This will expire in 1 week.                                                                                                    |
| Your username is: Ilse2.                                                                                                    |
| After you have successfully confirmed your password, you can deposit items here.                                                                                                    |
| Once you have confirmed your identity you may also subscribe to the email alerts service, to be automatically informed of new deposits in the repository in your chosen subject areas in a daily, weekly or monthly digest. |
| Have your username and password ready when visiting any of the above pages.                                                                                                    |
| This message was generated automatically by software. If you have any questions, then please contact us.                                                                                                    |
| eprints@orgprints.org                                                                                                    |
|                                                                                                    |
| Organic Eprints<br><u>http://orgprints.org/</u><br><u>eprints@orgprints.org</u>                                                                                                    |
|                                                                                                    |

### Como modificar o seu perfil

Depois que você entrar como usuário no Organic Eprints, a parte superior das páginas ficarão assim:

| Organic<br>eprints                                                                             |
|------------------------------------------------------------------------------------------------|
| home about browse search latest help                                                           |
| Logged in as Rasmussen, Researcher Ilse A.   Manage deposits   Profile Saved searches   Logout |
| Welcome to Organic Eprints                                                                     |

Clicar em "Profile" para preencher os detalhes do seu perfil.

|                                                                                                    | Dataila                                                     |                | Hear History |                     |
|----------------------------------------------------------------------------------------------------|-------------------------------------------------------------|----------------|--------------|---------------------|
|                                                                                                    | Details                                                     |                | User history |                     |
| Profile                                                                                                    |                                                             |                |              | Edit                |
| Email address:                                                                                                    | ilse.rasmussen@mail.                                        | dk             |              |                     |
| Name:                                                                                                    | Rasmussen, Ilse                                             |                |              |                     |
| Country:                                                                                                    | Denmark                                                     |                |              |                     |
| Hide Email:                                                                                                    | Yes                                                         |                |              |                     |
| Unspecified<br>fields:                                                                                                    | Department, Organisa                                        | tion, Address, | Homepage URL |                     |
|                                                                                                    |                                                             |                | (            | Other defined field |
| User ID Number:                                                                                                    | 24281                                                       |                |              |                     |
|                                                                                                    |                                                             |                |              |                     |
| Revision:                                                                                                    | 2                                                           |                |              |                     |
| Revision:<br>Username:                                                                                                    | 2<br>ilse3                                                  |                |              |                     |
| Revision:<br>Username:<br>User Type:                                                                                                    | 2<br>ilse3<br>User                                          |                |              |                     |
| Revision:<br>Username:<br>User Type:<br>Registration Date:                                                                               | 2<br>ilse3<br>User<br>19 March 2013 08:38:4                 | 5 UTC          |              |                     |
| Revision:<br>Username:<br>User Type:<br>Registration Date:<br>Frequency of<br>items-under-<br>review mailings:                           | 2<br>ilse3<br>User<br>19 March 2013 08:38:4<br>Never        | 5 UTC          |              |                     |
| Revision:<br>Username:<br>User Type:<br>Registration Date:<br>Frequency of<br>items-under-<br>review mailings:<br>Mail Empty<br>Results: | 2<br>ilse3<br>User<br>19 March 2013 08:38:49<br>Never<br>No | 5 UTC          |              |                     |

Clicar em 'Edit' para editar as informações da sua conta.

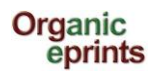

|                              | Edit                                                                                                    |
|------------------------------|----------------------------------------------------------------------------------------------------|
|                              | Cancel Save and Return                                                                                                    |
| 🗘 Account De                 | tails                                                                                                    |
| 🚫 Email add                  | ress: ilsea.rasmussen@agrsci.dk                                                                                                    |
| Hide E                       | mail: 🔲 🚺                                                                                                    |
| Passv                        | vord: Deixar este espaço em branco não<br>afetará a sua senha. Para mudar a<br>senha, registre a nova senha e clique em<br>"Save and Return". |
| 😳 Personal D                 | etails                                                                                                    |
| 🗘 Name:                      | Title Given Name(s) or Initials Family Name                                                                                                   |
| Department:<br>Organisation: | Dept. of Crop Protection                                                                                                    |
| J Address:                   | Research Centre Flakkebjerg<br>DK-4200 Slagelse                                                                                               |
| Country:                     | Denmark                                                                                                    |
| Homepage<br>URL:             | http://www.agrsci.dk/plb/ira/person_uk.shtml                                                                                                  |
|                              | Cancel Save and Return                                                                                                    |

Lembrar de clicar em "Save", quando acabar de editar o seu perfil.

Se você alterar o seu endereço de email, usar também o 'Edit profile'. Registrar o seu novo endereço de email e clicar em 'Save and Return'.

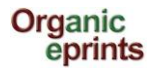

### **Refazer a sua senha do Organic Eprints**

Se você esqueceu a sua senha ou nome de usuário

Em "Home" do Organic Eprints, clicar em "Login"

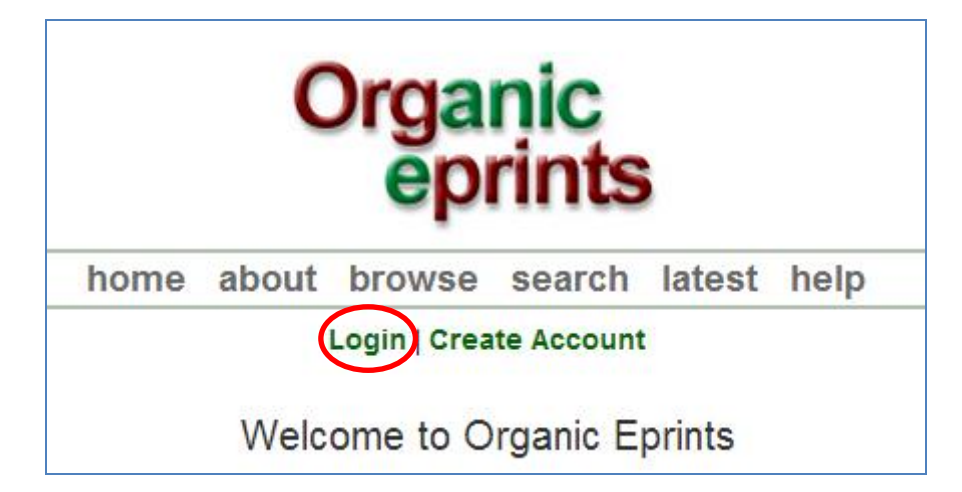

Quando você entrar, clicar em "Reset"

| Organic<br>eprints                                                                            |
|-----------------------------------------------------------------------------------------------|
| home about browse search latest help                                                          |
| Login   Create Account                                                                        |
| Login                                                                                         |
| Please enter your username and password. If you have forgotten your password, you may reset). |
| Username:                                                                                     |
| Password: Login                                                                               |
| Note: you must have cookies enabled.                                                          |

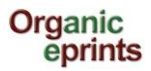

Na próxima página, entrar o seu endereço de email e a nova senha, depois clicar em "Submit":

| Organic<br>eprints                                                                                         |  |  |  |
|----------------------------------------------------------------------------------------------------|--|--|--|
| home about browse search latest help                                                                       |  |  |  |
| Login   Create Account                                                                                     |  |  |  |
| Change Password                                                                                            |  |  |  |
| Enter your email address and a new password in this form.                                                  |  |  |  |
| After submitting, you have to confirm the new password by responding to an email that will be sent to you. |  |  |  |
| Enter your email address                                                                                   |  |  |  |
| Enter a password. Remember it for later use.                                                               |  |  |  |
| Submit                                                                                                    |  |  |  |

Confirme a nova senha respondendo ao email que lhe será enviado.

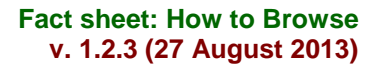

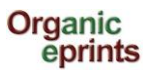

### Busca "Browse"

Você pode buscar os eprints do repositório selecionando uma categoria e depois entrar nos detalhes da hierarquia das categorias.

| Organic<br>eprint                                                                                                    | s                                                                                                    |  |
|----------------------------------------------------------------------------------------------------|----------------------------------------------------------------------------------------------------|--|
| home about browse searc                                                                                                    | ch latest help                                                                                                    |  |
| Login   Create Acco                                                                                                    | unt                                                                                                    |  |
| Browse Eprint                                                                                                    | S                                                                                                    |  |
| This archive can be browsed in different ways. Each of the following entries entails all the eprints in the archive, which can be ordered and sorted in several ways:    Subject Area   Research affiliation (Country / Organization / Project)   Year  Eprint Type  Document Language  Research fundors                                                                                                    |                                                                                                    |  |
| Items affiliated to " De                                                                                                    | nmark"                                                                                                    |  |
| Export as ASCII Citation     Export     Country / Organization / Project (3170)     Denmark (3170)     Country / Organization PDD (212)                                                                                                    | Neste exemplo, nós escolhemos<br>"Research affiliation", "Denmark" e<br>"DARCOF III", que nos mostra uma<br>lista de todos os projetos do<br>DARCOF III |  |
| <ul> <li>Organic RDD (213)</li> <li>DARCOF III (2005-2010) (860)</li> <li>DARCOF II (2000-2005) (1440)</li> <li>DARCOF I (1996-2001) (135)</li> <li>Agrologica (37)</li> <li>AU - Aarhus University (430)</li> <li>DIIS - Danish Institute for International Studies (1)</li> <li>DTU - Technical University of Denmark (74)</li> <li>DTU, DFVF - Danish Institute for Food and Veterinary Research (17)</li> <li>DTU, RISØ - Risø National Laboratory (51)</li> <li>ICROFS - International Centre for Research in Organic Food Systems (92)</li> <li>KU - University of Copenhagen (55)</li> <li>SDU - University of Southern Denmark (27)</li> <li>SOAR - Research School for Organic Agriculture and Food Systems (176)</li> <li>KU-LIFE - Faculty of Life Sciences (242)</li> <li>Other organizations (91)</li> </ul> |                                                                                                    |  |

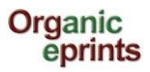

| Items affiliated to " Denmark > DARCOF III (2005-2010)"                                                                                                    |
|----------------------------------------------------------------------------------------------------|
| Export as ASCII Citation   Export  ASCII Citation  Export  ASCII Citation  Export  ASCII Citation  Export  Solution  Solution |
| <ul> <li>Country / Organization / Project (860)</li> <li>Denmark (860)</li> <li>DARCOF III (2005-2010) (860)</li> <li>KoorForm - Coordination and communication of DARCOF III (32)</li> <li>BIOCONCENS - Biomass and bio-energy production in organic agriculture (99)</li> <li>CONCEPTS - The Future Outlook for the Organic Market in Denmark (46)</li> <li>COP - Public policies and demand for organic food (66)</li> <li>CROP SYS - The effect of cropping systems on production and the environment (64)</li> <li>ECOVIT - Improved health in organic milk production (43)</li> <li>GLOBALORG - Sustainability of organic farming in a global food chains perspective (71)</li> <li>ORAGUA - Organic fish production (39)</li> <li>ORGGRASS - Grass-clover in organic dairy farming (70)</li> <li>ORGTRACE - Organic food and health (43)</li> <li>ORMILKQUAL - High quality organic milk (44)</li> <li>QEMP - Integrity and quality of organic meat and egg (57)</li> <li>REFUGIA - The role of Organic Farms as refugia for biodiversity (37)</li> <li>SEED - High quality organic seed (21)</li> <li>VEGQURE - Organic cropping Systems for Vegetable production (65)</li> <li>WEEDS - Control of weeds in organic cropping (75)</li> </ul>                                                                                                    |
| Group by: No Grouping   Authors   Refereed   Document Language   EPrint Type                                                                                                    |

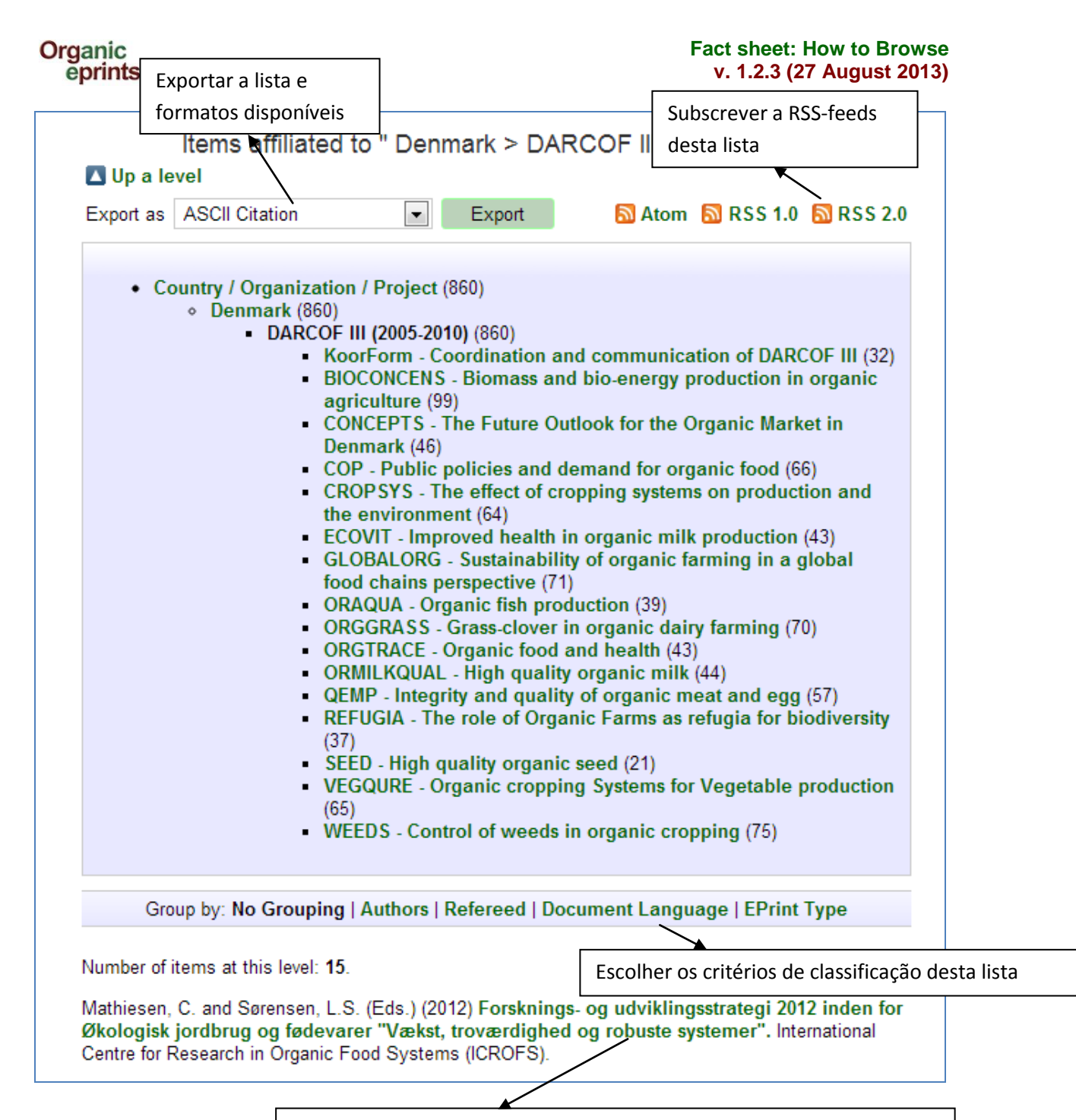

Clicar no título do eprint para ver mais informações sobre o documento

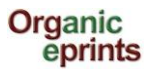

### Forsknings- og udviklingsstrategi 2012 inden for Økologisk jordbrug og fødevarer "Vækst, troværdighed og robuste systemer"

Mathiesen, C. and Sørensen, L.S. (Eds.) (2012) Forsknings- og udviklingsstrategi 2012 inden for Økologisk jordbrug og fødevarer "Vækst, troværdighed og robuste systemer". International Centre for Research in Organic Food Systems (ICROFS).

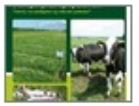

PDF - Published Version 1819Kb

#### Online at: http://www.icrofs.dk/pdf/2012\_web\_forskningsstrategi2012.pdf

#### Summary

Denne nye overordnede forsknings- og udviklingsstrategi er udarbejdet af ICROFS' programkomite 2012. Den beskriver, på hvilke områder en forskningsindsats vil gavne erhvervet samt dens betydning for samfundet.

Forsknings- og udviklingsstrategie 2012 er et resultat af en længere høringsproces, hvor interessenter inden for og i berøring med den økologiske sektor har haft mulighed for at komme med synspunkter på de udviklingspotentialer og barrierer, der er, hvor forsknigs- og udviklingsaktiviteter vil kunne gøre en forskel. Det har ført til både nye ideer og større visioner, som sektoren mener, er afgørende for at sikre videns- og udviklingsspring. Processen har også afdækket helt konkrete barrierer og problemer, som kræver en løsning for at sikre rentabilitet og troværdighed i den økologiske sektor. Det er ICROFS' intention, at strategien skal være udgangspunktet, når der forhåbentlig afsættes midler til forskning og udvikling inden for økologisk fødevareproduktion.

| EPrint Type:             | Report                                                                                                    |
|--------------------------|----------------------------------------------------------------------------------------------------|
| Subjects:                | "Organics" in general                                                                                                    |
| Research<br>affiliation: | Denmark > DARCOF II (2000-2005)<br>Denmark > DARCOF I (1996-2001)<br>Denmark > ICROFS - International Centre for Research in Organic Food<br>Systems<br>Denmark > DARCOF III (2005-2010)<br>European Union > CORE Organic |
| ISBN:                    | 978-87-92499-14-1                                                                                                    |
| Deposited By:            | Hansen, Grethe                                                                                                    |
| ID Code:                 | 22536                                                                                                    |
| Deposited On:            | 09 Apr 2013 08:48                                                                                                    |
| Last Modified:           | 09 Apr 2013 09:45                                                                                                    |
| Document<br>Language:    | Danish - Dansk                                                                                                    |
| Status:                  | Published                                                                                                    |
| Refereed:                | Not peer-reviewed                                                                                                    |

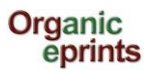

### Pesquisa "Search"

### **Pesquisa Simples**

| Search | Keyword(s): Name(s): Date(s):                                              | Search the archive |
|--------|----------------------------------------------------------------------------|--------------------|
|        | More search options on the <b>simple</b> and <b>advanced</b> search pages. |                    |

Nesta página inicial/home, você pode fazer uma pesquisa simples: digitar a(s) palavra(s)-chave, o(s) nome(s) e/ou a(s) data(s) na caixa de diálogo e clicar em "Search the archive".

Para mais opções, utilize a pesquisa "Simple" or "Advanced" .

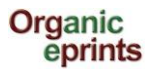

### Pesquisa simples

|                                                                                                    | \$                                                                                                    | Simple S                                                                                                    | Search                                                                                                    |                                                                                                    |
|----------------------------------------------------------------------------------------------------|----------------------------------------------------------------------------------------------------|----------------------------------------------------------------------------------------------------|----------------------------------------------------------------------------------------------------|----------------------------------------------------------------------------------------------------|
| The terms are case-specific, so 'Org                                                                                                    | anic' will not give                                                                                                    | the same i                                                                                                    | results as 'organic' or 'ORGANIC                                                                                                    | M<br>* .                                                                                                    |
| The current version of Organic Eprint<br>name of authors without using diacrit                                                                                                    | s does not supp<br>tics. Some speci                                                                                                    | ort the use                                                                                                    | of special characters, such as o<br>ers such as ae ø å ä ü ö are                                                                                                    | Clicar no ponto de                                                                                                    |
| Click here for an advanced searc                                                                                                    | h                                                                                                    |                                                                                                    |                                                                                                    | interrogação para                                                                                                    |
|                                                                                                    | <u>ت</u>                                                                                                    |                                                                                                    |                                                                                                    | expandir as                                                                                                    |
|                                                                                                    | Searc                                                                                                    | h R                                                                                                    | Reset the form                                                                                                    | explicações.                                                                                                    |
| Keyword(s):                                                                                                    | all of 💌                                                                                                    |                                                                                                    |                                                                                                    | 2                                                                                                    |
| Name(s):                                                                                                    | all of 💌                                                                                                    |                                                                                                    |                                                                                                    |                                                                                                    |
| Date(s):                                                                                                    |                                                                                                    |                                                                                                    |                                                                                                    | 2                                                                                                    |
| Any field (including documents):                                                                                                    | all of 💌                                                                                                    |                                                                                                    |                                                                                                    |                                                                                                    |
| Retrieved records must fulfill:                                                                                                    | all of these c                                                                                                    | onditions                                                                                                    | •                                                                                                    |                                                                                                    |
| Order the results:                                                                                                    | by author's n                                                                                                    | ame                                                                                                    |                                                                                                    |                                                                                                    |
|                                                                                                    | Searc                                                                                                    | h R                                                                                                    | Reset the form                                                                                                    |                                                                                                    |
|                                                                                                    |                                                                                                    |                                                                                                    |                                                                                                    |                                                                                                    |
| Konnordali                                                                                                    | Enter one or mor                                                                                                    | a torma to a                                                                                                    |                                                                                                    |                                                                                                    |
| Keyword(s):                                                                                                    | Enter one or mor<br>all of                                                                                                    | e terms to s                                                                                                    | search for.                                                                                                    | •                                                                                                    |
| Keyword(s):<br>Name(s):                                                                                                    | Enter one or mor<br>all of<br>Enter a name or<br>family name follo<br>Names with spar<br>double quotes, e                                                                                                    | re terms to s<br>names to si<br>wed by a co<br>ces may be<br>g. "van Dam                                                    | search for.<br>earch for. Either the family name,<br>omma and the first name or initial.<br>indicated by surrounding them wi<br>nme, J".                                                                                                    | or the att                                                                                                    |
| Keyword(s):<br>Name(s):                                                                                                    | Enter one or mor<br>all of<br>Enter a name or<br>family name follo<br>Names with space<br>double quotes, e<br>all of                                                                                                    | names to s<br>names to s<br>wed by a co<br>ces may be<br>g. "van Dam                                                        | search for.<br>earch for. Either the family name,<br>omma and the first name or initial.<br>indicated by surrounding them wi<br>nme, J''.                                                                                                    | or the att                                                                                                    |
| Keyword(s):<br>Name(s):<br>Date(s):                                                                                                    | Enter one or mor<br>all of<br>Enter a name or<br>family name follo<br>Names with spar<br>double quotes, e<br>all of<br>Enter a date or d<br>Examples: "1985                                                                                                    | names to so<br>wed by a co<br>ces may be<br>g. "van Dam<br>late range.<br>5-", "2001-05                                     | search for.<br>earch for. Either the family name,<br>omma and the first name or initial.<br>indicated by surrounding them wi<br>nme, J".<br>5-17-2002-05-16", "-1980-11"                                                                                         | or the att                                                                                                    |
| Keyword(s):<br>Name(s):<br>Date(s):                                                                                                    | Enter one or mor<br>all of<br>Enter a name or<br>family name follo<br>Names with space<br>double quotes, e<br>all of<br>Enter a date or d<br>Examples: "1985                                                                                                    | e terms to s<br>names to si<br>wed by a co<br>ces may be<br>g. "van Dam<br>late range.<br>5-", "2001-05                     | search for.<br>earch for. Either the family name,<br>omma and the first name or initial.<br>indicated by surrounding them with<br>the, J".<br>5-17-2002-05-16", "-1980-11"                                                                                       | or the attack the second second secon |
| Keyword(s):<br>Name(s):<br>Date(s):<br>Any field (including documents):                                                                                                    | Enter one or mor<br>all of<br>Enter a name or<br>family name follo<br>Names with space<br>double quotes, e<br>all of<br>Enter a date or d<br>Examples: "1985<br>Enter one or mor                                                                                 | re terms to so<br>names to so<br>wed by a co<br>ces may be<br>g. "van Dam<br>late range.<br>5-", "2001-05<br>re terms to so | search for.<br>earch for. Either the family name,<br>omma and the first name or initial.<br>indicated by surrounding them wi<br>nme, J".<br>5-17-2002-05-16", "-1980-11"<br>search for.                                                                          | or the attack of the second second se |
| Keyword(s):<br>Name(s):<br>Date(s):<br>Any field (including documents):                                                                                                    | Enter one or mor<br>all of<br>Enter a name or<br>family name follo<br>Names with space<br>double quotes, e<br>all of<br>Enter a date or d<br>Examples: "1985<br>Enter one or mor<br>all of                                                                       | re terms to so<br>names to so<br>wed by a co<br>ces may be<br>g. "van Dam<br>late range.<br>5-", "2001-05<br>re terms to so | search for.<br>earch for. Either the family name,<br>omma and the first name or initial.<br>indicated by surrounding them wi<br>nme, J".<br>5-17-2002-05-16", "-1980-11"<br>search for.                                                                          | or the attraction of the attraction of the attra |
| Keyword(s):<br>Name(s):<br>Date(s):<br>Any field (including documents):                                                                                                    | Enter one or mor<br>all of<br>Enter a name or<br>family name follo<br>Names with space<br>double quotes, e<br>all of<br>Enter a date or d<br>Examples: "1985<br>Enter one or mor<br>all of                                                                       | e terms to s<br>names to si<br>wed by a co<br>ces may be<br>g. "van Dam<br>late range.<br>5-", "2001-05                     | search for.<br>earch for. Either the family name,<br>omma and the first name or initial.<br>indicated by surrounding them with<br>time, J".<br>5-17-2002-05-16", "-1980-11"<br>search for.                                                                       | or the the second second secon |
| Keyword(s):<br>Name(s):<br>Date(s):<br>Any field (including documents):                                                                                                    | Enter one or mor<br>all of<br>Enter a name or<br>family name follo<br>Names with space<br>double quotes, e<br>all of<br>Enter a date or d<br>Examples: "1985<br>Enter one or mor<br>all of<br>all of<br>Enter cone or mor<br>all of<br>Enter cone or mor         | re terms to so<br>mames to so<br>wed by a co<br>ces may be<br>g. "van Dam<br>late range.<br>5-", "2001-05<br>re terms to so | search for.<br>earch for. Either the family name,<br>omma and the first name or initial.<br>indicated by surrounding them with<br>mme, J".<br>5-17-2002-05-16", "-1980-11"<br>search for.                                                                        | all of                                                                                                    |
| Keyword(s):<br>Name(s):<br>Date(s):<br>Any field (including documents):<br>Intrieved records must fulfill:<br>Order the results:                                                                                                    | Enter one or mor<br>all of<br>Enter a name or<br>family name follo<br>Names with spar<br>double quotes, e<br>all of<br>Enter a date or d<br>Examples: "1985<br>Enter one or mor<br>all of<br>enter one or mor<br>all of<br>mese conditions                       | re terms to s<br>mames to s<br>wed by a co<br>ces may be<br>g. "van Dam<br>late range.<br>5.", "2001-05<br>re terms to s    | search for.<br>earch for. Either the family name,<br>omma and the first name or initial.<br>indicated by surrounding them with<br>the J".<br>5-17-2002-05-16", "-1980-11"<br>search for.                                                                         | all of Y L<br>any of                                                                                                    |
| Keyword(s):<br>Name(s):<br>Date(s):<br>Any field (including documents):<br>letrieved records must fulfill:<br>Order the results:                                                                                                    | Enter one or mor<br>all of<br>Enter a name or<br>family name follo<br>Names with space<br>double quotes, e<br>all of<br>Enter a date or d<br>Examples: "1985<br>Enter one or mor<br>all of<br>mese conditions<br>f these conditions                              | re terms to so<br>wed by a co<br>ces may be<br>g. "van Dam<br>late range.<br>5-", "2001-05<br>re terms to so                | search for.<br>earch for. Either the family name,<br>omma and the first name or initial.<br>indicated by surrounding them with<br>mme, J".<br>5-17-2002-05-16", "-1980-11"<br>search for.                                                                        | or the  th all of  in L all of  in L all of  |
| Keyword(s):<br>Name(s):<br>Date(s):<br>Any field (including documents):<br>letrieved records must fulfili:<br>Order the results:                                                                                                    | Enter one or mor<br>all of<br>Enter a name or<br>family name follo<br>Names with space<br>double quotes, e<br>all of<br>Enter a date or d<br>Examples: "1985<br>Enter one or mor<br>all of<br>all of<br>Conditions<br>these conditions                           | e terms to s<br>names to s<br>wed by a co<br>ces may be<br>g. "van Dam<br>late range.<br>5-", "2001-00<br>re terms to s     | search for.<br>earch for. Either the family name,<br>omma and the first name or initial.<br>indicated by surrounding them with<br>the J".<br>5-17-2002-05-16", "-1980-11"<br>search for.                                                                         | all of I                                                                                                    |
| Keyword(s):<br>Name(s):<br>Date(s):<br>Any field (including documents):<br>letreved records must fulfill:<br>Order the results:<br>all of t<br>any of<br>her se a pesquisa deve inclui                                                                                                    | Enter one or mor<br>all of<br>Enter a name or<br>family name follo<br>Names with space<br>double quotes, e<br>all of<br>Enter a date or d<br>Examples: "1985<br>Enter one or mor<br>all of<br>these conditions<br>these conditions<br>these conditions           | e terms to s<br>mames to si<br>wed by a co<br>ces may be<br>g. "van Dam<br>late range.<br>5-", "2001-05<br>re terms to s    | search for.<br>earch for. Either the family name,<br>omma and the first name or initial.<br>indicated by surrounding them with<br>mme, J".<br>5-17-2002-05-16", "-1980-11"<br>search for.                                                                        | or the the the second second s |
| Keyword(s):<br>Name(s):<br>Date(s):<br>Any field (including documents):<br>letrieved records must fulfill:<br>order the results:<br>all of t<br>all of t<br>all of t<br>all of t<br>any of<br>her se a pesquisa deve inclui<br>mentos que preenchem toda                                                                                                    | Enter one or mor<br>all of<br>Enter a name or<br>family name follo<br>Names with space<br>double quotes, e<br>all of<br>Enter a date or d<br>Examples: "1985<br>Enter one or mor<br>all of<br>enter one or mor<br>all of<br>these conditions<br>these conditions | e terms to s<br>mames to s<br>wed by a co<br>ces may be<br>g. "van Dam<br>late range.<br>5-", "2001-05<br>e terms to s      | search for.<br>earch for. Either the family name,<br>omma and the first name or initial.<br>indicated by surrounding them with<br>mme, J".<br>5-17-2002-05-16", "-1980-11"<br>search for.                                                                        | or the the the second second s |
| Keyword(s):<br>Name(s):<br>Date(s):<br>Any field (including documents):<br>Intrieved records must fulfill:<br>Order the results:<br>Intrieved records must fulfill:<br>Order the results:<br>Intrieved records must fulfill:<br>Intrieved records must fulfill:<br>Intrieved records must fu | Enter one or mor<br>all of<br>Enter a name or<br>family name follo<br>Names with space<br>double quotes, e<br>all of<br>Enter a date or d<br>Examples: "1985<br>Enter one or mor<br>all of<br>these conditions<br>fitnese conditions<br>fitnese conditions       | e terms to s<br>names to si<br>wed by a co<br>ces may be<br>g. "van Dam<br>late range.<br>5-", "2001-05<br>re terms to s    | search for.<br>earch for. Either the family name,<br>omma and the first name or initial.<br>indicated by surrounding them with<br>the J".<br>5-17-2002-05-16", "-1980-11"<br>search for.<br>Escolher se a pesquis<br>os documentos que o<br>os termos pesquisado | or the the the the the the the the the the                                                                                                    |

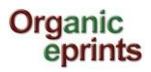

### Pesquisa avançada

|                                                            | Advanced                                                                                                    | Search                                                                                                    |
|------------------------------------------------------------|----------------------------------------------------------------------------------------------------|----------------------------------------------------------------------------------------------------|
| Don't panic! Just leave the t                              | fields you don't want to search blank.                                                                                                    |                                                                                                    |
| The terms are case-specific<br>The current version of Orga | c, so 'Organic' will not give the same results as 'organic' or 'ORG.<br>nic Enrints does not support the use of special characters, such                                                                                                    | ANIC'.                                                                                                    |
| characters, such as æ, ø, a                                | à, ä, ö, ö are accepted.                                                                                                    | as diachtics, riease enter the name of authors without using diachtics, come special                                                                         |
| Click here for a simple se                                 | earch.                                                                                                    |                                                                                                    |
|                                                            | Search F                                                                                                    | Reset the form                                                                                                    |
| Documents:                                                 | all of 💌                                                                                                    | ?                                                                                                    |
| Title/Title translation :                                  | all of 💌                                                                                                    | ?                                                                                                    |
| Authors:                                                   | all of 💌                                                                                                    | ?                                                                                                    |
| Editors:                                                   | all of 💌                                                                                                    | ?                                                                                                    |
| Summary/Summary                                            | all of 💌                                                                                                    | ?                                                                                                    |
| Date:                                                      |                                                                                                    | Selectorar o(s) valor(es) que                                                                                                    |
| Keyword(s):                                                | all of 💌                                                                                                    | você gostaria de pesquisar Se                                                                                                    |
| Document Language:                                         | English       Italian - Italiano         German - Deutsch       Lithuanian - Lietuvos         Danish - Dansk       Latvian/Lettish - Latviesu         Czech - Česky       Norwegian - Norsk         Dutch - Nederlands       Polish - Polski         Estonian - Eesti       Portuguese - Portugues         Finnish - Suomea       Russian - Russkiy         French - Francais       Spanish - Español         Greek - Ellinika       Swedish - Svenska         Hungarian - Magyar       Turkish - Türkiye         Icelandic - Islenska       Other language | nenhuma das caixas for<br>selecionada, o sistema<br>recuperará eprints com<br>qualquer valor neste campo<br>(não usar esse campo para<br>encontrar eprints). |
| Subjects:                                                  | Farming Systems Buildings and machinery Farm economicsFarm nutrient management Animal husbandry                                                                                                    | Listas ou menu de rolagem:<br>Você pode selecionar um ou mais                                                                                                |
|                                                            | ,                                                                                                    | valores. Para selecionar valores                                                                                                    |
|                                                            |                                                                                                    | consecutivos, marcar o primeiro item,                                                                                                    |
|                                                            |                                                                                                    | pressionar a tecla CAPS LOCK e marcar o                                                                                                    |
|                                                            |                                                                                                    | último item. Para selecionar valores não-                                                                                                    |
|                                                            |                                                                                                    | consecutivos, marcar cada item                                                                                                    |
|                                                            |                                                                                                    | pressionando a tecla CTRL. Se nenhum                                                                                                    |
|                                                            |                                                                                                    | valor da lista ou do menu for                                                                                                    |
|                                                            |                                                                                                    | selecionado, o sistema não utilizará este                                                                                                    |
|                                                            |                                                                                                    | campo para encontrar eprints.                                                                                                    |

### Como salvar as pesquisas

Organic

eprints

Quando você estiver conectado e fizer uma pesquisa, você poderá salvá-la. As suas pesquisas podem ser vistas clicando-se em "Saved searches" na barra de menu pessoal. Os resultados da sua pesquisa será atualizada quando novos documentos forem depositados. Dessa forma, você poderá acompanhar o desenvolvimento de um tópico em particular. Você pode também configurar o Organic Eprints para enviar um email agendado com os resultados da sua pesquisa.

| Organic<br>eprints                                                                             |
|------------------------------------------------------------------------------------------------|
| home about browse search latest help                                                           |
| Logged in as Rasmussen, Researcher Ilse A.   Manage deposits   Profile Saved searches Logout   |
| Keyword(s) matches "weed management"                                                           |
| Displaying results 1 to 100 of 289.<br>Refine search   New search Save search 1   2   3   Next |
| Order the results: by author's name  Reorder                                                   |

#### Clicar em "Save search"

|                                                                                            | Edit                                                                                                    |   |  |  |
|--------------------------------------------------------------------------------------------|----------------------------------------------------------------------------------------------------|---|--|--|
| Cancel                                                                                     | Save and Return                                                                                                    |   |  |  |
| Keyword(s) matches "weed management". Results ordered Authors, -Date, Title.               |                                                                                                    |   |  |  |
| Name of search                                                                             |                                                                                                    | ? |  |  |
| Keyword(s) matches "weed ma                                                                | nagement"                                                                                                    |   |  |  |
| C Email alert                                                                              |                                                                                                    |   |  |  |
| C Frequency of saved search email:                                                         | Never<br>Once per Day<br>Once per Week<br>Once per Month                                                           | 3 |  |  |
| Mail empty results:                                                                        | <ul> <li>Yes, mail me empty alerts.</li> <li>No. Only mail me alerts with content.</li> <li>UNSPECIFIED</li> </ul> | 3 |  |  |
| Make public URL to this search?                                                            |                                                                                                    |   |  |  |
| <ul> <li>○ Yes, make a pub</li> <li>● No. Only I will ha</li> <li>○ UNSPECIFIED</li> </ul> | olic URL to this search.<br>we access to this search.                                                              |   |  |  |

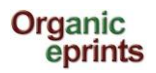

Se necessário, você pode corrigir o Nome da pesquisa.

Escolher a frequência que você quer receber um alerta e se deseja receber alertas em branco.

Escolher se você quer fazer uma URL pública para a pesquisa (ex. para um website).

Certifique-se de clicar em "Save and Return".

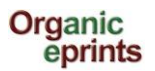

### Depositar um artigo no Organic Eprints

Se você ainda não é um usuário registrado, por favor registre-se criando uma conta, ou conecte-se. Leia sobre isso na seção anterior.

Depois de conectar-se, você pode selecionar a página "Manage deposits" no menu pessoal e clicar em "New item":

|                      | Organic<br>eprints                                          |                                                  |                  |                      |  |  |  |
|----------------------|-------------------------------------------------------------|--------------------------------------------------|------------------|----------------------|--|--|--|
|                      | home about brov                                             | /se search la                                    | test he          | lp                   |  |  |  |
| Logged               | d in as Rasmussen, Researcher Ilse A                        | lanage deposits                                  | rofile   Sa      | wed searches  Logout |  |  |  |
|                      | Manage                                                      | deposits                                         |                  |                      |  |  |  |
| Help                 |                                                             |                                                  |                  |                      |  |  |  |
|                      | Import from BibTeX                                          | v Item                                           | ort              |                      |  |  |  |
|                      | Displaying results 1 to 10 of 14. S<br>1   2                | how 10, 25 or 100 re<br>  Next                   | esults per pa    | age.                 |  |  |  |
|                      | 🗹 User Workarea. 🗹 Under Review. 🗌 Live Archive. 🗹 Retired. |                                                  |                  |                      |  |  |  |
| Last<br>Modified     | Tit                                                         | e EPrint Type                                    | ltem<br>Status   |                      |  |  |  |
| 25 Jun 2013<br>13:40 | This is the title of my paper                               | Submit a paper<br>or a poster to a<br>conference | User<br>Workarea | Q 🗑 🖻 🤣              |  |  |  |

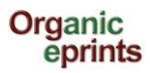

A informação do eprint está dividida em etapas. Na primeira etapa "Type", você escolhe o tipo de eprint "Eprint type" (veja tipos de Eprint mais a frente neste manual), clicar em "Next".

| Тура                                                                                                    | e → Details → Subjects → Affiliation → Upload → FP7 projects → Deposit                                                                                                    |
|----------------------------------------------------------------------------------------------------|----------------------------------------------------------------------------------------------------|
|                                                                                                    | Save and Return Cancel Next >                                                                                                    |
| 🕽 EPrint T                                                                                                    | Туре                                                                                                    |
| <ul> <li>Journal<br/>An arti<br/>issued<br/>Most s<br/>journal<br/>Title of<br/>you th</li> <li>Newspa<br/>An art<br/>magaz<br/>will us</li> </ul> | paper<br>ticle published (or submitted for publication or a draft) in a scientific journal. A journal is characterized by being<br>d continuously as a series with a common name and by having a year, volume and usually issue (or month).<br>scientific journals have an ISSN. Internet journals qualify as journals. If you deposit a draft of a paper for a<br>al, you should put it in this eprint type. If you do not yet know which journal you will submit the paper to, fill out<br>of Publication with nonsense (e.g. 'to be decided' or 'xxx') (since it is mandatory) or put the name of the journal<br>nink it is most likely you will publish in.<br><b>Aper or magazine article</b><br>ticle published in a regularly published publication that is not a scientific journal. This could be a newspaper, a<br>zine, a farmers journal etc. Newspapers and magazines may or may not have information about volume, but<br>sually have issue or month or date. |
| Working<br>NOT a<br>known<br>and no                                                                                                    | <b>g paper</b><br>a draft, but a technical paper that is published in a series of the institution where the research is done. Also<br>n as research paper, research memorandum or discussion paper. Working papers may also be unpublished,<br>ot intended to be published.                                                                                                    |
| Confere<br>An arti<br>extra (                                                                                                    | ence paper, poster, etc.<br>ticle or abstract from a conference,workshop etc. A presentation or poster can be attached to the article as an<br>document.                                                                                                    |
| Submit a                                                                                                    | a paper or a partor to a conference                                                                                                    |

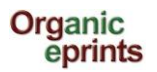

Na segunda etapa, "Details", estão as informações obrigatórias e opcionais. As informações obrigatórias estão marcadas com uma estrela:

Inserir o título do seu artigo como ele aparece na primeira página. Inserir as informações adicionais (elas diferem para cada tipo de eprint)

|                                                                    | Ed                                                  | it item: [Journ                         | al paper #22929] | FP7         | projects                    | -> Denosit                          |      |
|--------------------------------------------------------------------|-----------------------------------------------------|-----------------------------------------|------------------|-------------|-----------------------------|-------------------------------------|------|
|                                                                    | Previous                                            | Save and Return                         | rn Cancel        |             | evt >                       | > Deposit                           |      |
| C Title                                                            | Trevious                                            | Save and itelu                          | Gancer           |             | CAL P                       |                                     | Ð    |
| <b>U</b> little                                                    |                                                     |                                         |                  |             |                             |                                     |      |
|                                                                    |                                                     |                                         |                  |             |                             |                                     |      |
| Title translation                                                  |                                                     |                                         |                  |             |                             |                                     |      |
| Document Language                                                  |                                                     |                                         |                  |             |                             |                                     | ?    |
| English                                                            |                                                     |                                         |                  |             |                             |                                     | _    |
| German - Deutsch                                                   |                                                     |                                         |                  |             |                             |                                     |      |
| Czech - Cesky                                                      |                                                     |                                         |                  |             |                             |                                     |      |
| Status                                                             |                                                     |                                         |                  |             |                             |                                     | ?    |
| <ul> <li>Published</li> <li>In Press</li> <li>Submitted</li> </ul> |                                                     |                                         |                  |             |                             |                                     |      |
| O Unpublished                                                      |                                                     |                                         |                  |             |                             |                                     |      |
| O ano é                                                            |                                                     |                                         |                  |             |                             |                                     | ?    |
| obrigatório                                                        | Year:                                               | Mo.th: Uns                              | pecified 💌 Day   | ? 🔻         |                             |                                     |      |
| 🗘 Date Type                                                        |                                                     |                                         |                  |             |                             |                                     | ?    |
| <ul> <li>Publication</li> <li>Submission</li> </ul>                |                                                     |                                         |                  |             |                             |                                     |      |
| Completion                                                         |                                                     |                                         |                  |             |                             |                                     |      |
| O Publication Details                                              |                                                     |                                         |                  |             |                             |                                     |      |
| 🗘 Authors:                                                         | 1. Fami                                             | ly Name                                 | Given Name(s)    | or Initials |                             | Email                               |      |
|                                                                    | 2.                                                  |                                         |                  | Г           | 0                           | and a more of a                     |      |
|                                                                    | 4.                                                  |                                         |                  |             | email n                     | ão estará visív                     | vel, |
|                                                                    | More input                                          | rows                                    |                  |             | mas se<br>alguém            | ra usado quar<br>solicitar uma      | ndo  |
| Contact Email Address                                              |                                                     |                                         |                  |             | cópia (F<br>para do         | Request a cop<br>ocumentos cor      | y) 🔹 |
| 😡 Refereed:                                                        | Not peer-review<br>Submitted for p<br>Peer-reviewed | ved<br>eer-review but n<br>and accepted | ot yet accepted  | *           | acesso<br>papers<br>access) | restrito (for<br>with restrict<br>) | ?    |

A versão atual do Organic Eprints não suporta o uso de caracteres especiais, como os diacríticos. Se voce utilizar um caracter especial e o texto parecer estranho, por favor escreva para **eprints@orgprints.org** perguntando sobre os caracteres.

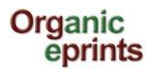

Ainda na segunda etapa, Details, inserir as informações adicionais (elas diferem para cada tipo de eprint)

| (                                                                                                    | 🔇 Refereed:                                                     | Not peer-reviewed<br>Submitted for peer-review<br>Peer-reviewed and accept | but not yet accepted<br>ed                            |                                                                                                    |
|----------------------------------------------------------------------------------------------------|-----------------------------------------------------------------|----------------------------------------------------------------------------|-------------------------------------------------------|----------------------------------------------------------------------------------------------------|
| Title of Publication (journal, p<br>which the p                                                                                                 | proceedings, book) in<br>paper was published:                   |                                                                            | NÃ<br>SE                                              | O ESCREVA O TÍTULO DO<br>U ARTIGO AQUI!                                                                                                    |
| Título da revista<br>que o seu artigo foi<br>publicado. Se for<br>um rascunho,<br>escreva "a ser<br>decidido" ou "xxx"                          | Volume:<br>Issue:<br>Page Range:<br>Online at:<br>ISSN:<br>DOI: |                                                                            | Se você está<br>depositando um<br>rascunho, escreva 0 |                                                                                                    |
| Summary                                                                                                    |                                                                 |                                                                            |                                                       | U                                                                                                    |
|                                                                                                    |                                                                 |                                                                            |                                                       |                                                                                                    |
| Summary translation                                                                                                    | Language<br>1<br>2<br>3<br>4<br>More input re                   | Value                                                                      |                                                       | As palavras-chave do<br>Agrovoc são palavras-<br>chaves controladas para<br>a área de agricultura.<br>Elas possibilitam a<br>pesquisa em várias<br>línguas. |
| Summary translation Agrovoc keywords Keywords Keywords                                                                                          | Language<br>1 V<br>2 V<br>3 V<br>4 V<br>More input re           | Value                                                                      | URI                                                   | As palavras-chave do<br>Agrovoc são palavras-<br>chaves controladas para<br>a área de agricultura.<br>Elas possibilitam a<br>pesquisa em várias<br>línguas. |
| Summary translation Agrovoc keywords Keywords Relations Related Links                                                                           | Language<br>1                                                   | Value                                                                      | URI                                                   | As palavras-chave do<br>Agrovoc são palavras-<br>chaves controladas para<br>a área de agricultura.<br>Elas possibilitam a<br>pesquisa em várias<br>línguas. |
| Summary translation Agrovoc keywords Keywords Relations Research info Related Links Additional Publication Information Comments and Suggestions | Language<br>1                                                   | Value                                                                      |                                                       | As palavras-chave do<br>Agrovoc são palavras-<br>chaves controladas para<br>a área de agricultura.<br>Elas possibilitam a<br>pesquisa em várias<br>línguas. |

Clicar em "Next".

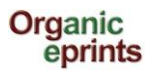

Na terceira etapa, "Subjects", é esperado que você adicione assuntos relevantes expandindo as árvores (clicar em '+') e clicar em "Add".

Não adicione mais do que 3-4 assuntos.

Não adicione a "raiz" (ex. Farming Systems") e também um "ramo" (ex. Farm economics), a "raiz" aparecerá junto com o ramo.

| Type -> Det                                                                                                    | ails → Subjects                                                                                                    | dit item: [#22929]<br>→ Affiliation →                                                                              | sdf I fsk<br>Upload → | FP7 projects - | ► Deposit |
|----------------------------------------------------------------------------------------------------|----------------------------------------------------------------------------------------------------|----------------------------------------------------------------------------------------------------|-----------------------|----------------|-----------|
|                                                                                                    | < Previous                                                                                                    | Save and Return                                                                                                    | Cancel (              | Next >         |           |
| 🗘 Subjects                                                                                                    |                                                                                                    |                                                                                                    |                       |                | ?         |
| Search for subject<br>Add Farr<br>Add Farr<br>Add S<br>Add S<br>Add S<br>Add Fa<br>Add P<br>Add B<br>Add Cro<br>Add Cro<br>A | ct: all of ming Systems<br>wildings and machine<br>arm economics<br>ocial aspects<br>arm nutrient manage<br>mal husbandry<br>roduction systems<br>reeding and genetics<br>eeding and growth<br>lealth and welfare<br>p husbandry<br>roduction systems<br>rop combinations and<br>reeding, genetics and<br>omposting and manu<br>reenhouses and cove<br>rigation and drainage<br>oil tillage<br>Veed management<br>rop health, quality, pr<br>ost harvest manager<br>ironmental aspects<br>d systems<br>weledge management<br>uses, standards and cove | ery<br>ment<br>d interactions<br>d propagation<br>ring<br>erings<br>erings<br>t<br>otection<br>nent and techniques | 3                     | Search         | Clear     |
|                                                                                                    | < Previous                                                                                                    | Save and Return                                                                                                    | Cancel (              | Next >         |           |

Clicar em "Next"

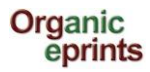

Tradução dos tópicos disponíveis:

| Farming systems                                                  | Sistemas Agrícolas                                                 |
|------------------------------------------------------------------|--------------------------------------------------------------------|
| - Buildings and machinery                                        | <ul> <li>Construções e máguinas</li> </ul>                         |
| - Farm economics                                                 | - Economia agrícola                                                |
| Social acposts                                                   | Aspectes sociais                                                   |
| - Social aspects                                                 | - Aspectos sociais                                                 |
| - Farm nutrient management                                       | - Gestao/Manejo de nutrientes                                      |
| A simal bush as day                                              | Crissão de enimeia demásticos                                      |
| Animal husbandry                                                 | Criação de animais domesticos                                      |
| - Production systems                                             | - Sistemas de produção                                             |
| <ul> <li>Beef cattle</li> </ul>                                  | <ul> <li>Gado de corte</li> </ul>                                  |
| <ul> <li>Dairy cattle</li> </ul>                                 | <ul> <li>Gado leiteiro</li> </ul>                                  |
| <ul> <li>Pigs</li> </ul>                                         | <ul> <li>Porcos</li> </ul>                                         |
| Poultry                                                          | <ul> <li>Aves</li> </ul>                                           |
| Sheep and goats                                                  | <ul> <li>Ovinos e caprinos</li> </ul>                              |
|                                                                  | <ul> <li>Aquicultura</li> </ul>                                    |
| Brooding and gonatics                                            | - Melhoramento genético                                            |
| - Dieeung and growth                                             | - Alimentação e crescimento                                        |
| - Feeding and growth                                             | Saúda a hom actar                                                  |
| - Health and welfare                                             | - Saude e beni-esta                                                |
| Crop husbandry                                                   | Práticas agrícolas                                                 |
| - Production systems                                             | - Sistemas de produção                                             |
|                                                                  | Coronic Loguminosas o clonginosas                                  |
| <ul> <li>Cereals, pulses and oilseeds</li> </ul>                 | Cereals, legurinosas e oleaginosas                                 |
| <ul> <li>Pasture and forage crops</li> </ul>                     | <ul> <li>Pastagens e cultivo de forragens</li> </ul>               |
| <ul> <li>Root crops</li> </ul>                                   | <ul> <li>Cultivo de raízes</li> </ul>                              |
| <ul> <li>Vegetables</li> </ul>                                   | <ul> <li>Vegetais</li> </ul>                                       |
| - Fruit and berries                                              | <ul> <li>Frutas e bagas</li> </ul>                                 |
| <ul> <li>Olive</li> </ul>                                        | <ul> <li>Ozeitonas</li> </ul>                                      |
| <ul> <li>Viticulture</li> </ul>                                  | <ul> <li>Viticultura</li> </ul>                                    |
| - Ornameltals flower hulbs and tree nurseries                    | - Plantas ornamentais, bulbos de flores e viveiros                 |
| Crop combinations and interactions                               | - Combinações de culturas e interações                             |
| - Crop combinations and interactions                             | - Reprodução, genética e propagação                                |
| - Breeding, genetics and propagation                             | Compostagom o adubação                                             |
| - Composting and manuring                                        | - Compostagem e adubação                                           |
| <ul> <li>Greenhouses and covering</li> </ul>                     | - Esturas e revestimentos                                          |
| <ul> <li>Irrigation and drainage</li> </ul>                      | - Irrigação e drenagem                                             |
| - Soil tillage                                                   | - Cultivo do solo                                                  |
| <ul> <li>Weed management</li> </ul>                              | <ul> <li>Manejo de plantas daninhas</li> </ul>                     |
| <ul> <li>Crop health, quality, protection</li> </ul>             | <ul> <li>Saúde, qualidade e proteção da colheita</li> </ul>        |
| <ul> <li>Post harvest managemet and techniques</li> </ul>        | <ul> <li>Manejo e técnicas de pós-colheita</li> </ul>              |
| Soil                                                             | Solo                                                               |
| - Soil quality                                                   | - Qualidade do solo                                                |
| <ul> <li>Soil biology</li> </ul>                                 | <ul> <li>Biologia do solo</li> </ul>                               |
| - Nutrient turnover                                              | - Revolver os nutrientes                                           |
|                                                                  |                                                                    |
| Environmental aspects                                            | Aspectos ambientais                                                |
| - Air and water emissions                                        | - Emissões de ar e água                                            |
| <ul> <li>Biodiversity and ecosystem services</li> </ul>          | <ul> <li>Biodiversidade e servicos ecosistêmicos</li> </ul>        |
| - Landscape and recreation                                       | - Paisagem e recreação                                             |
|                                                                  |                                                                    |
| Food systems                                                     | Sistemas de alimentos                                              |
| - Community development                                          | - Desenvolvimento comunitário                                      |
| Networks and ownership                                           | <ul> <li>Redes e propriedades</li> </ul>                           |
| - Food security, food quality and human health                   | - Seguranca alimentar, gualidade dos alimentos e                   |
| -                                                                | saúde humana                                                       |
| - Markets and trade                                              | - Mercados e comércio                                              |
| Dolicy onvironments and social according                         | Dolíticas ambientais a sociassonamia                               |
| - Policy environments and social economy                         | - Puliticas ambientais e socioeconorma                             |
| - Processing, packaging and transportation                       | - Processamento, embaiagem e transporte                            |
| - Produce chain management                                       | <ul> <li>Gestao da cadeia de produção</li> </ul>                   |
| <ul> <li>Recycling, balancing and resource management</li> </ul> | <ul> <li>Reciclagem, uniformização e gestão de recursos</li> </ul> |
|                                                                  |                                                                    |
|                                                                  |                                                                    |

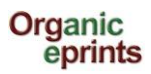

### Fact sheet: How to deposit a document in Organic Eprints v. 1.2.3 (27 August 2013)

| Knowledge management                                                                                                    | Gestão do conhecimento                                                                                                    |
|----------------------------------------------------------------------------------------------------|----------------------------------------------------------------------------------------------------|
| <ul> <li>Education, extension and communication         <ul> <li>Technology transfer</li> <li>Research methodology and philosophy</li> <li>Systems research and participatory research</li> <li>Research communication and quality</li> <li>Specific methods             <ul> <li>Indicators and other value-laden measures</li> <li>Surveys and statistics</li> </ul> </li> </ul> </li> </ul> | <ul> <li>Educação, Extensão e Comunicação</li> <li>Transferência de tecnologia</li> <li>Metodologia de pesquisa e filosofia</li> <li>Sistemas de pesquisa e pesquisa participativa</li> <li>Comunicação de pesquisa e qualidade</li> <li>Métodos específicos</li> <li>Indicadores e outras medidas de agregação<br/>de valor</li> <li>Pesquisa de levantamento e estatísticas</li> </ul> |
| Values, standards and certification                                                                                                    | Valores, normas e certificação                                                                                                    |
| - Regulation                                                                                                    | - Regulação                                                                                                    |
| - Consumer issues                                                                                                    | <ul> <li>Questões sobre os consumidores</li> </ul>                                                                                                    |
| <ul> <li>Quality and evaluation of inputs</li> </ul>                                                                                                    | <ul> <li>Qualidade e avaliação de insumos</li> </ul>                                                                                                    |
| <ul> <li>Technology assessment</li> </ul>                                                                                                    | <ul> <li>Avaliação de tecnologia</li> </ul>                                                                                                    |
| "Organics" in general                                                                                                    | "Orgânico em geral"                                                                                                    |
| - Country reports                                                                                                    | <ul> <li>Relatórios por países</li> </ul>                                                                                                    |
| <ul> <li>History of Organics</li> </ul>                                                                                                    | <ul> <li>História dos Orgânicos</li> </ul>                                                                                                    |

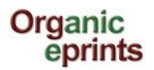

Na quarta etapa, "Affiliation", adicionar a sua afiliação, ex. projeto, organização, etc.

| Туре 🔸     | Details -> Subjects -> Affiliation -> Upload -> FP7 projects -> Depos                                                                                                    | it |
|------------|----------------------------------------------------------------------------------------------------|----|
|            | < Previous Save and Return Cancel Next >                                                                                                    |    |
| 😳 Resea    | ch affiliation                                                                                                    | ?  |
| Search pro | ect or organization<br>ternational Conferences<br>International Organizations<br>ternational Projects<br>European Union<br>Australia<br>Australia<br>Bangladesh<br>Belgium<br>Belgium<br>Bolivia<br>Brazil<br>Bulgaria<br>Cambodia<br>Canada<br>Chile<br>China<br>Croatia<br>Czech Republic                                                                                                    |    |
|            |                                                                                                    |    |
|            | Acc       DARCOF III (2005-2010)         Acc       KoorForm - Coordination and communication of DARCOF III         Acc       BIOCONCENS - Biomass and bio-energy production in organic agriculture         Acc       CONCEPTS - The Future Outlook for the Organic Market in Denmark         Acc       COP - Public policies and demand for organic food         Acc       CROPSYS - The effect of cropping systems on production and the environment         Acc       ECOVIT - Improved health in organic milk production         Acc       GLOBALORG - Sustainability of organic farming in a global food chains perspective         Acc       ORGGRASS - Grass-clover in organic dairy farming         Acc       ORGTRACE - Organic food and health         Acc       ORMILKQUAL - High quality organic milk         Acc       QEMP - Integrity and quality of organic meat and egg | ve |

Clicar em "Next"

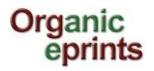

Na quinta etapa,"Upload", você transfere uma cópia da publicação para o Organic Eprint. Primeiro, dê um nome relevante para o arquivo.

#### Importante

Os nomes dos arquivos devem seguir algumas regras.

- Não use caracteres especiais no nome do arquivo (ex. brancos, acentos, ç, ã, etc.)
- Escolha um nome claro para o seu arquivo, preferencialmente no seguinte formato: "nomedoprimeiro autor\_ano\_palavrachave.doc"

*Clicar em "Choose File" para encontrar o arquivo no sistema de arquivos do seu computador, e clicar em "Next".* 

| Type - Details - Subject | ts $\rightarrow$ Affiliation $\rightarrow$ | Upload 🔸 FP7 | projects 🔸 Deposit |
|--------------------------|--------------------------------------------|--------------|--------------------|
| < Previous               | Save and Return                            | Cancel N     | lext >             |
| Add a new document       |                                            |              | ?                  |
| File                     |                                            | From UF      | RL .               |
| Cho                      | oose File No file choser                   | 1            |                    |
| < Previous               | Save and Return                            | Cancel       | lext >             |
|                          |                                            |              |                    |

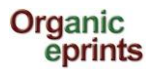

|                               |            |                   | -            | Martin   |        |
|-------------------------------|------------|-------------------|--------------|----------|--------|
| • < Pre                       | vious Sa   | ive and Return    | Cancel       | Next >   |        |
| Add a new document            |            |                   |              |          |        |
| File                          |            |                   |              | From URL |        |
|                               | Choose F   | ile No file chose | n            |          |        |
|                               |            |                   |              |          |        |
| PDF<br>233Kb                  |            |                   |              | 20 💫 i   |        |
| êr ģij                        |            |                   |              |          | Hide o |
| Content type:                 | UNSPECIFIE | D                 |              |          |        |
| Language:                     | English    |                   |              |          |        |
| Languago                      | English    |                   |              |          |        |
| U Type:                       | PDF        |                   |              |          |        |
| Other content or format type: |            |                   |              |          |        |
| Visible to:                   | Anyone     | •                 |              |          |        |
| License.                      | UNSPECIFIE | D                 |              |          | [      |
| Embargo expiry date:          | Year:      | Month: Unspe      | cified 🔻 Day | ? 💌      |        |
|                               | -          | Update Metada     | ta           |          |        |
|                               |            |                   |              |          |        |
| < Dro                         | viewe Pe   | va and Baturn     | Cancel       | Novts    |        |

Depoir de carregar, corrigir os metadados e clicar em "Update Metadata"

- Visível a: permite que você escolha o nível de restrição de acesso para este documento. Por favor selecione o mais aberto possível. As categorias são:
  - **Todos**: significa que o acesso é para todos com acesso à Internet (default).
  - Usuários registrados: acesso somente aos usuários registrados do Organic Eprints (atualmente, existe mais de 25.000 usuários registrados, assim esta opção não deveria ser utilizada para limitar o acesso restrito).
  - Depositante e funcionários somente: acesso somente a você e aos funcionários do repositório. Essa categoria é útil para artigos com exigências de copyright (veja informação sobre copyright em http://orgprints.org/openaccess.html). Outros usuários verão as informações do eprint inseridas (ex. título, autores, resumo), mas não poderão abrir os arquivos anexados. Avaliadores oficiais podem ter acesso a todas as publicações de organizações específicas que tenham sido estabelecidas. Você pode utilizar esta opção para qualquer arquivo de qualquer fonte adicional que serão arquivados para o seu uso no futuro.
- Licença: Especifique um licença explícita para este documento (isso não afeta os seus direitos de acesso). Este repositório permite as licenças Creative Commons. Deixar "unspecified" se não se aplicar.
- Data que expira o Embargo: Data do embargo imposta pelo publicador ou patrocinador. Na data e depois da data, este documento terá acesso público. Exemplos: 2015 o documento terá acesso público em 1º de Janeiro de 2015; Junho de 2015 o documento terá acesso público em 1º de Junho de 2015; 15 de Junho de 2015 o documento terá acesso público em 15 de Junho de 2015.

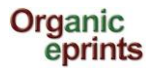

| Se voce guiser, poue carregar materiais aaicionais (aaaos, jiguras, poster ou apresentação) | Se você quiser, | pode carregar | materiais a | dicionais ( | (dados, | figuras, poster | ou apresentação) |
|---------------------------------------------------------------------------------------------|-----------------|---------------|-------------|-------------|---------|-----------------|------------------|
|---------------------------------------------------------------------------------------------|-----------------|---------------|-------------|-------------|---------|-----------------|------------------|

| Type → Details →               | Subjects -> Affiliation -> | Upload → FP7 projects | → Deposit      |
|--------------------------------|----------------------------|-----------------------|----------------|
| < Pre                          | vious Save and Return      | Cancel Next >         |                |
| Add a new document             |                            |                       | ?              |
| File                           |                            | From URL              |                |
|                                | Choose File No file chose  | n                     |                |
|                                |                            |                       |                |
| PDF<br>233Kb                   |                            | <u> </u>              |                |
|                                |                            |                       | Show options 🖶 |
| Microsoft PowerPoint<br>2192Kb |                            |                       |                |
|                                |                            |                       | Hide options 🚍 |
| Content type                   | Presentation -             |                       |                |
| 🙄 Language:                    | English 💌                  |                       | 2              |
| 💙 Туре:                        | Microsoft PowerPoint       |                       | 2              |
| Other content or format type:  |                            |                       | ?              |
| 😳 Visible to:                  | Anyone 💌                   |                       | 2              |
| License:                       | UNSPECIFIED                |                       | ▼ 2            |
| Embargo expiry date:           | Year: Month: Unspe         | cified 💌 Day: ? 💌     | 2              |
|                                | Update Metada              | ta                    |                |

Não esqueçer de atualizar "update metadata" sempre que carregar um novo documento! Clicar em "Next".

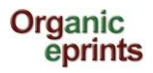

Se o seu artigo NÃO FAZ parte de um projeto financiado pela EU FP7, você pode pular esta página (não é default). O seu direito de acesso da página para carregar o documento não será afetado. Se o seu artigo FAZ parte de um projeto financiado pela EU FP7, preencher esta página. O Número FP7 do Acordo de Financiamento será também o do Projeto de Referência (i.é. em CORDIS).

| Type → Details → Su           | ıbjects 🔸 Affiliation 🔸                                                                                                    | Upload 🔸 FP7 projec                                                                                                    | ts 🔸 Deposit                                             |
|-------------------------------|----------------------------------------------------------------------------------------------------|----------------------------------------------------------------------------------------------------|----------------------------------------------------------|
| < Previous                    | Save and Return                                                                                                    | Cancel Next >                                                                                                    |                                                          |
| O Details for FP7 project out | tputs                                                                                                    |                                                                                                    |                                                          |
| Output of an FP7 project?:    | Is this item a peer-reviewed<br><ul> <li>Yes</li> <li>No</li> </ul>                                                                           | output from an EU FP7 fun                                                                                               | ded project? 🗧                                           |
| FP7 Grant Agreement Number:   | Mandatory for FP7 funded re                                                                                                    | sources. Format: 123456.                                                                                                | 8                                                        |
| 🗘 Access rights:              | Mandatory for FP7 funded re<br>resource corresponding to th<br>Open = Anyone, Restricted =<br>Depositor and Staff only, Em<br>date filled in. | sources. Define the availa<br>he field 'Visible to' on the U<br>Registered users only, Cl<br>bargoed = either, but with | bility of the<br>pload page:<br>osed =<br>Embargo expiry |
|                               |                                                                                                    |                                                                                                    |                                                          |
| < Previous                    | Save and Return                                                                                                    | Cancel Next >                                                                                                    |                                                          |

Clicar em "Next".

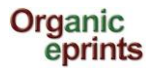

A etapa final é o "Deposit". Leia o Acordo do depósito "Deposit Agreement", depositar o seu artigo ou salvar para usar mais tarde.

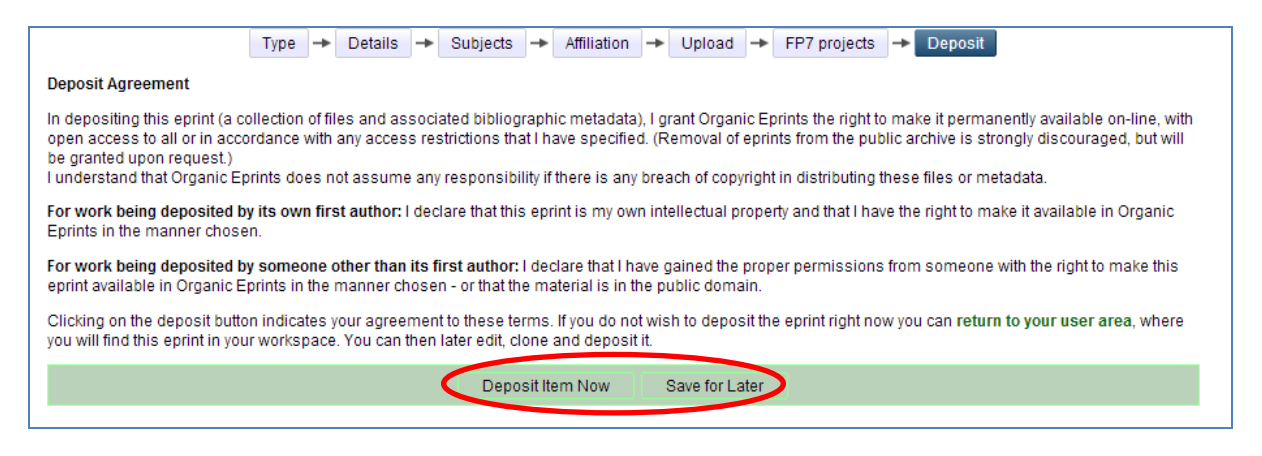

#### Acordo de depósito

Quando depositar este *e*print (uma coleção de arquivos e metadados bibliográficos associados, confiro ao Organic Eprints o direito de disponibilizá-lo na Internet permanentemente, com acesso livre a todos ou de acordo com as restrições que eu especifiquei. (Não é recomendado remover o *e*print do público mas poderá ser concedido quando solicitado).

Eu entendo que o Organic Eprints não assume qualquer responsabilidade por atos contra o direito de autor (copyright) para disseminar esses arquivos ou metadados.

**Para os trabalhos depositados pelo primeiro autor**: eu declaro que este *e*print é de minha propriedade intelectual e eu tenho o direito de disponibilizá-lo no Organic Eprints da maneira escolhida.

**Para os trabalhos depositados por alguém que não seja o primeiro autor:** Declaro que tenho a permissão necessária dos autores intelectuais e o direito de disponibilizá-lo no Organic Eprints da maneira escolhida – ou que este material é de domínio público.

Clicar em "depositar este ítem agora" (Deposit Item now), significa que você concorda com os termos deste acordo. Se você não deseja depositar agora este *e*print, você pode voltar para a área do usuário (return to your user area) onde você encontrará este *e*print em sua área de trabalho. Mais tarde você poderá editá-lo, copiá-lo e depositá-lo.

Para depositá-lo clicar em "Deposit Item Now" ou clicar em "Save for later" para guardá-lo.

O eprint será editado pelos funcionários do repositório antes de se tornar disponível. Dependendo do volume de trabalho, isso pode levar alguns dias ou algumas semanas.

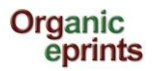

Se você escolher salvar para usar mais tarde "Save for later", visualizar e editar se necessário (na etapa Details).

|                                                                                           |                                                            |                                                                     | poonon) ananyou dopoon na                                       |                                                     |
|-------------------------------------------------------------------------------------------|------------------------------------------------------------|---------------------------------------------------------------------|-----------------------------------------------------------------|-----------------------------------------------------|
|                                                                                           |                                                            | Deposit item                                                        |                                                                 |                                                     |
| Preview                                                                                   | Details                                                    | Actions                                                             | History                                                         | Issues                                              |
| Туре                                                                                      |                                                            |                                                                     |                                                                 | Edit item                                           |
| EPrint Type:                                                                              | Journal paper                                              |                                                                     |                                                                 |                                                     |
|                                                                                           |                                                            |                                                                     |                                                                 |                                                     |
| Details                                                                                   |                                                            |                                                                     |                                                                 | Edit item                                           |
| Contact Email Address:                                                                    | alj@xxx.dk                                                 |                                                                     |                                                                 |                                                     |
| Document Language:                                                                        | English                                                    |                                                                     |                                                                 |                                                     |
| Refereed:                                                                                 | Not peer-reviewed                                          |                                                                     |                                                                 |                                                     |
| Authors:                                                                                  | Authors Email<br>lasdkjfs, ss alj@lr.dk                    |                                                                     |                                                                 |                                                     |
| Title:                                                                                    | sdflfsk                                                    |                                                                     |                                                                 |                                                     |
| Status:                                                                                   | Unpublished                                                |                                                                     |                                                                 |                                                     |
| Summary:                                                                                  | fjasdkfækjs jsdfjsjaæsdk fja                               | æas                                                                 |                                                                 |                                                     |
| Date:                                                                                     | 2012                                                       |                                                                     |                                                                 |                                                     |
| Date Type:                                                                                | Submission                                                 |                                                                     |                                                                 |                                                     |
| Title of Publication (journal,<br>proceedings, book) in which<br>the paper was published: | draftr                                                     |                                                                     |                                                                 |                                                     |
| Volume:                                                                                   | 0                                                          |                                                                     |                                                                 |                                                     |
| Issue:                                                                                    | 0                                                          |                                                                     |                                                                 |                                                     |
| Page Range:                                                                               | 0-0                                                        |                                                                     |                                                                 |                                                     |
| Unspecified fields:                                                                       | Summary translation, Additi<br>Related Links, Keywords, Co | ional Publishing Information, Com<br>omments and Suggestions, Refer | mentary on Outside Item, Title<br>ences, DOI, ISSN, Research in | e translation , Online at,<br>fo, Agrovoc keywords, |

*Se você se desconectar do Organic Eprints sem depositar o seu artigo, você o encontrará em "Manage deposits".* 

|                               | Manage deposits                                               | 5                                                              |                              |         |
|-------------------------------|---------------------------------------------------------------|----------------------------------------------------------------|------------------------------|---------|
| Help                          |                                                               |                                                                |                              |         |
|                               | New Item                                                      |                                                                |                              |         |
|                               | Import from BibTeX                                            | Import                                                         |                              |         |
|                               | Displaying results 1 to 10 of 15. Show 10, 25<br>1   2   Next | or 100 results per page.                                       |                              |         |
|                               | 🗹 User Workarea. 🛛 Under Review. 🗌 L                          | ive Archive. 🗹 Retired.                                        |                              |         |
| Last Modified                 | Title                                                         | EPrint Type                                                    | ltem<br>Status               |         |
| 03 Jul 2013<br>15:54          | sdflfsk                                                       | Journal paper                                                  | User<br>Workarea             | 0 🗑 🗹 🏈 |
| 25 Jun 2013<br>13:40          | This is the title of my paper                                 | Submit a paper or a<br>poster to a conference                  | User<br>Workarea             | 0 🗑 🖻 🌮 |
| 15:54<br>25 Jun 2013<br>13:40 | sdf I fsk<br>This is the title of my paper                    | Journal paper<br>Submit a paper or a<br>poster to a conference | Workarea<br>User<br>Workarea |         |

Você pode editá-lo e depositá-lo.

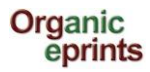

### **Tipos de Eprints**

Esta página descreve os diferentes tipos de eprints para ajudar a escolher o tipo correto de cada eprint.

**Artigo de revista (Journal paper):** um artigo publicado (ou submetido para publicação ou um rascunho) em uma revista científica – que não é um jornal, magazine para agricultores, etc. Uma revista é caracterizada por publicar fascículos continuamente como uma série com um nome comum e por ter um ano, volume e geralmente um fascículo (ou mês). A maioria das revistas científicas tem um ISSN consistindo de 8 dígitos, dois grupos de 4 separados por um traço. As revistas da Internet são qualificadas como revistas. Embora as revistas tenham publicadores e editores, esses dados não fazem parte da informação bibliográfica do artigo. Os artigos de revistas podem ter um DOI (digital object identifier). Se você depositar um rascunho de um artigo para uma revista, você deveria colocá-lo neste tipo de eprint. Se você ainda não souber para qual revista vai submetê-lo, preencha o título da publicação "Title of Publication" com qualquer coisa (ex. 'a ser decidido' ou 'xxx') (porque é obrigatório) ou coloque o nome da revista que você acredita que é a mais provável que você vai publicar. Depois de submetido e quando o artigo finalmente for publicado, você pode fazer as alterações (veja como fazer uma nova versão do documento no Organic Eprints "Make a new version of a document in Organic Eprints").

Artigo de jornal ou de magazine (Newspaper og magazine article): um artigo publicado em uma publicação que não é uma revista científica. Pode ser um jornal, um magazine, uma revista para agricultores, etc. Os jornais e os magazines podem ou não ter informações sobre o volume mas geralmente tem sobre o fascículo ou mês ou data.

Artigo preliminar (Working paper): um artigo técnico ou científico preliinar que é publicado em uma série da instituição onde a pesquisa é feita. Também conhecido como artigo de pesquisa, memorando de pesquisa ou artigo de discussão. O artigo preliminar pode também não ser publicado e não ter a intenção de ser publicado. Um artigo preliminar **não é um rascunho**. Um rascunho é um artigo de revista que deveria ser colocado na categoria de eprint "Journal paper".

Artigo de conferência paper, poster etc. (não publicado e publicado) (Conference paper, poster etc. (unpublished or published)): um artigo ou resumo ou apresentação ou poster de uma conferência, workshop, etc., que não foi publicado em Anais ou revistas mas que pode ser publicado em um *website* da conferência ou da instituição do autor.

ou: um artigo ou resumo de uma conferência, workshop etc., que foi publicado em Anais (artigos publicados em uma revista deveria ser artigos de revista). Certifique-se de preencher o campo título da publicação, "Title of publication" já que isso decide como a citação será visualizada! Uma apresentação ou poster pode ser anexado ao artigo com um document extra.

Anais, proceedings (não publicado ou publicado) (Proceerings (unpublished or published): uma coleção de materiais de uma conferência, workshop etc. que não tenha sido publicada.

**ou:** uma coleção de artigos (os quais podem ou não sido avaliados por pares) de uma conferência, simpósio, workshop etc. que tenha sido publicada.

## Por favor certifique-se de como a citação aparece (tab: Preview) e edite se houver excesso ou falta de informação!

**Relatório (Report):** um relatório técnico, um relatório preliminar, quase tudo que é publicado que não seja um livro. Geralmente é publicado pela instituição e tem lugar de publicação.

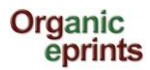

Capítulo de relatório (Report chapter): uma contribuição ao relatório, como um capítulo ou uma seção.

**Livro (Book):** uma monografia (os mesmos autores são responsáveis pelo livro todo) ou antologia (editores colecionaram as contribuições de vários autores e as editou). Um livro sempre tem um código ISBN (10 ou 13 dígitos). Um livro sempre tem um publicador e um lugar de publicação.

Capítulo de livro (Book chapter): contribuição para um livro.

**Tese (Thesis):** A tese ou dissertação forma o trabalho cujo autor recebeu um título. Pode ser um título de mestre, doutor(a) ou outro.

**Conjunto de dados (Data set):** uma coleção de dados em uma determinada estrutura. Geralmente a base de um resultado de pesquisa.

**Recurso para o ensino (Teaching resource):** um recurso que pode ser utilizado no ensino, como por exemplo, um website interativo, um jogo, etc. Um compêndio, conjunto de notas ou apresentação poderia também ser um recurso para o ensino, se o objetivo do recurso for ensinar.

Produto da web (Web product): Texto publicado na Internet, como um blog, wikis, texto em websites, etc.

Video:

Audio:

**Outro (Other):** este é um tipo de eprint que não se enquadra em nenhum dos outros tipos, e também não é rascunho, porque o rascunho deve ser colocado em um tipo de eprint que ele se tornará quando submetido. Pode ser:

Folheto/folheto de propaganda/pamfleto: uma publicação que não é um livro ou um relatório e não é parte de uma série como uma revista, magazine ou jornal. Geralmente tem como objetivo a disseminação. Frequentemente, muito pequeno, geralmente publicado por uma instituição. Geralmente não tem volume, fascículo e até número de páginas.

**Descrição de programa de pesquisa (Research Programme description):** descrição de uma parte de um programa de pesquisa em uma certa área do conhecimento, ou um programa completo.

**Descrição de organizações (Organization description):** descrição de uma organização que executa ou está relacionada com a pesquisa em agricultura orgânica, sistemas de produção agrícola e agroecologia.

**Descrição de projeto (Project description)**: descrição de um projeto de pesquisa relevante para a agricultura orgânica, sistemas de produção agrícola e agroecologia.

**Descrição de um local de pesquisa (Research facility description):** descrição de um local, onde pesquisa relevante sobre agricultura orgânica, sistemas de produção agrícola ou agroecologia está sendo ou pode ser executada.

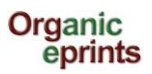

# Fazer uma nova versão de um documento que já está no Organic Eprints

Se você não é um usuário registrado, por favor registre-se criando uma conta ou conecte-se. Leia sobre isso em seção anterior.

Depois de se conectar selecione "Manage deposits" no menu pessoal da página. Certifique-se de que "Live archive" está marcado, escolher o documento relevante e clicar no ícone "View item".

|                      | Manage depo                                                                                                    | osits                                            |                  |          |
|----------------------|----------------------------------------------------------------------------------------------------|--------------------------------------------------|------------------|----------|
| 2 Help               |                                                                                                    |                                                  |                  |          |
|                      | New Item                                                                                                    |                                                  |                  |          |
|                      | Import from BibTeX                                                                                                    | ▼ Import                                         |                  |          |
|                      | Displaying results 1 to 10 of 100. Show 10<br>1   2   3   4   5   6   7   8                                                 | , 25 or 100 results pe<br>  9   10   Next        | er page.         |          |
|                      | 🖉 User Workarea. 🛛 Under Review. 🌘                                                                                          | Live Archive.                                    | Retired.         |          |
| Last Modified        | Title                                                                                                    | EPrint Type                                      | ltem<br>Status   |          |
| 03 Jul 2013<br>15:54 | sdf I fsk                                                                                                    | Journal paper                                    | User<br>Workarea | la 🗑 📝 🏈 |
| 25 Jun 2013<br>13:40 | This is the title of my paper                                                                                               | Submit a paper or a<br>poster to a<br>conference | User<br>Workarea | Q 🗑 🗹 🏈  |
| 29 Apr 2013<br>17:37 | Effects on weeds of management in newly converted<br>organic crop rotations in Denmark                                      | Journal paper                                    | Live<br>Archive  |          |
| 28 Apr 2013<br>13:10 | The effect of sowing date, stale seedbed, row width and mechanical weed control on weeds and yields of organic winter wheat | Journal paper                                    | Live<br>Archive  |          |
| 07 Dec               | Write the title of your presentation as it appears in the                                                                   | Conference paper                                 | lleer            |          |

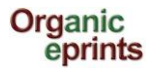

#### Clicar em "Actions"

|                                                                                                    | This item is<br>http:                                                                                                    | in the reposito<br>://orgprints.or                                                                             | ry with the URL<br>'g/7904/                                                                                                    |                                                                                                    |                                                                                                    |
|----------------------------------------------------------------------------------------------------|----------------------------------------------------------------------------------------------------|----------------------------------------------------------------------------------------------------|----------------------------------------------------------------------------------------------------|----------------------------------------------------------------------------------------------------|----------------------------------------------------------------------------------------------------|
| Preview                                                                                                    | Details                                                                                                    |                                                                                                    | Actions                                                                                                    |                                                                                                    | History                                                                                                    |
| Rasmussen, I.A.; Askegaard, M.; C<br>rotation<br>PDF<br>Limited to [Depositor and<br>498Kb                                                                                                    | elesen, J.E. and Kristensei<br>ons in Denmark. <i>Agricultui</i><br>staff only] Request a                                                                                       | n, K. (2006) Eff<br>re, <i>Ecosystems</i><br>copy                                                              | ects on weeds of m<br>& Environment, 11:                                                                                                  | anagement in ne<br>3, pp. 184-195.                                                                                          | wly converted organic crop                                                                                                    |
|                                                                                                    |                                                                                                    | Summary                                                                                                    | /                                                                                                    |                                                                                                    |                                                                                                    |
| We investigated the effects on annu<br>rotation with cereals and pulses for g<br>management. An experiment with a f<br>out from 1997 to 2000 under organi<br>without manure. Mechanical weed co<br>application increased weed biomass | al weeds of location, weed<br>grain during conversion to<br>our-year crop rotation (sp<br>c conditions at three locat<br>ontrol was reduced or abs<br>but not the proportion of | d control, manu<br>organic farmin<br>oring barley/und<br>ions in Denmar<br>ent in cereals o<br>fotal biomass i | re application and o<br>g in order to better<br>dersown ley, grass-o<br>k with four treatmer<br>r pulses with under<br>that was weed biom | catch crops and t<br>understand the c<br>clover, winter whe<br>ts: with and withe<br>sown catch crops<br>ass, indicating th | heir interactions in a crop<br>combined effects of<br>eat, pea/barley) was carried<br>out catch crop, and with an<br>s or grass-clover. Manure<br>at crop as well as weeds |

#### Clicar em "New version"

|                  |                                     |                                          | (                             |
|------------------|-------------------------------------|------------------------------------------|-------------------------------|
| Preview          | Details                             | Actions                                  | History                       |
|                  | Lico this to submit a new version   | of this item. It will create an exact co | www.which.you.con thop.make   |
| New version      | changes to This item and the n      | ew version will be linked                | by which you can then make    |
|                  | changes to. This item and the h     | ew version will be linked.               |                               |
| Use as template  | - Create a new item using this iter | n as a template. There will be no con    | nection between the two items |
|                  |                                     |                                          |                               |
|                  | 1                                   |                                          |                               |
| Request deletion | - Request that this item is remove  | d from the repository.                   |                               |
| Request deletion | - Request that this item is remove  | d from the repository.                   | F                             |

#### Agora, você tem a nova versão de um item na sua área de trabalho e pode editá-lo.

| View Item:                                                                        | [#22943] Effects on weeds of n                                                                                 | management in newly co                                                                  | nverted organic crop rota                                                                     | ations in Denmark                                                                  |
|-----------------------------------------------------------------------------------|----------------------------------------------------------------------------------------------------|-----------------------------------------------------------------------------------------|-----------------------------------------------------------------------------------------------|------------------------------------------------------------------------------------|
| New versions suc                                                                  | ccessfully created in your work are                                                                            | ea. You are now viewing the                                                             | e new version.                                                                                |                                                                                    |
|                                                                                   | This item is still in your work are                                                                            | ea. It will not appear in the                                                           | epository until you deposit i                                                                 | t.                                                                                 |
|                                                                                   |                                                                                                    | Deposit item                                                                            |                                                                                               |                                                                                    |
| Preview                                                                           | Details                                                                                                    | Actions                                                                                 | History                                                                                       | Issues                                                                             |
| PDF<br>PDF<br>PDF                                                                 | rotations in Denmark. <i>Agricu</i><br><i>This is</i><br>positor and staff only]                               | ılture, Ecosystéms & Envirc<br>s the latest version of this it                          | nment, 113, pp. 184-195.<br>em.                                                               |                                                                                    |
| Summary                                                                           |                                                                                                    |                                                                                         |                                                                                               |                                                                                    |
| We investigated the effect<br>rotation with cereals and<br>management. An experim | ts on annual weeds of location, w<br>pulses for grain during conversion<br>aent with a four-year crop rotation | reed control, manure applic<br>n to organic farming in orde<br>(spring barley/undersown | ation and catch crops and the<br>r to better understand the c<br>ey, grass-clover, winter whe | heir interactions in a crop<br>combined effects of<br>eat, pea/barley) was carried |

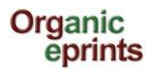

#### Selecionar "Details" e clicar em 'Edit' para editar a nova versão:

| View Item: [#22943] Effects on weeds of management in newly converted organic crop rotations in Denmark |                                                                                           |                                                |                                |           |  |
|----------------------------------------------------------------------------------------------------|-------------------------------------------------------------------------------------------|------------------------------------------------|--------------------------------|-----------|--|
| New versions suc                                                                                        | New versions successfully created in your work area. You are now viewing the new version. |                                                |                                |           |  |
|                                                                                                    | This item is still in your work                                                           | area. It will not appear in th<br>Deposit item | e repository until you deposit | it.       |  |
| Preview                                                                                                 | Details                                                                                   | Actions                                        | History                        | Issues    |  |
| Туре                                                                                                    |                                                                                           |                                                |                                | Edit item |  |
| EPrint Typ                                                                                              | <b>be:</b> Journal paper                                                                  |                                                |                                |           |  |
| Details                                                                                                 |                                                                                           |                                                |                                | Edit item |  |

Depois que você editar e depositar a nova versão, e ele for colocado no repositório on-line pela administração do repositório, a versão antiga aparecerá com o texto Existe uma versão mais recente disponível deste item "There is a more recent version of this item available" com um link para a mais recente.

| Organic<br>eprints                                                                                                    |  |  |  |
|----------------------------------------------------------------------------------------------------|--|--|--|
| home about browse search latest help                                                                                                    |  |  |  |
| Logged in as Rasmussen, Researcher IIse A.   Manage deposits   Profile   Saved searches   Logout                                                                                                    |  |  |  |
| The World of Organic Agriculture - Statistics and Emerging Trends 2007                                                                                                    |  |  |  |
| International Federation of Organic Agriculture Movements IFOAM, Research Institute of Organic Agriculture, (2007) The World of Organic<br>Agriculture - Statistics and Emerging Trends 2007. International Federation of Organic Agriculture Movements IFOAM, DE-Bonn and Research<br>Institute of Organic Agriculture, FiBL, CH-Frick. |  |  |  |
| There is a more recent version of this item available                                                                                                    |  |  |  |

#### No final da página, será mostrado as diferentes versões do document:

Available Versions of this Item
 The World of Organic Agriculture - Statistics and Emerging Trends 2007. (deposited 14 Feb 2007) [Currently Displayed]

 The World of Organic Agriculture - Statistics and Emerging Trends 2009. (deposited 16 Mar 2009)
 The World of Organic Agriculture - Statistics and Emerging Trends 2010. (deposited 25 May 2010 13:24)
 The World of Organic Agriculture - Statistics and Emerging Trends 2008. (deposited 28 Feb 2008)

Na versão mais recente, é mostrado:

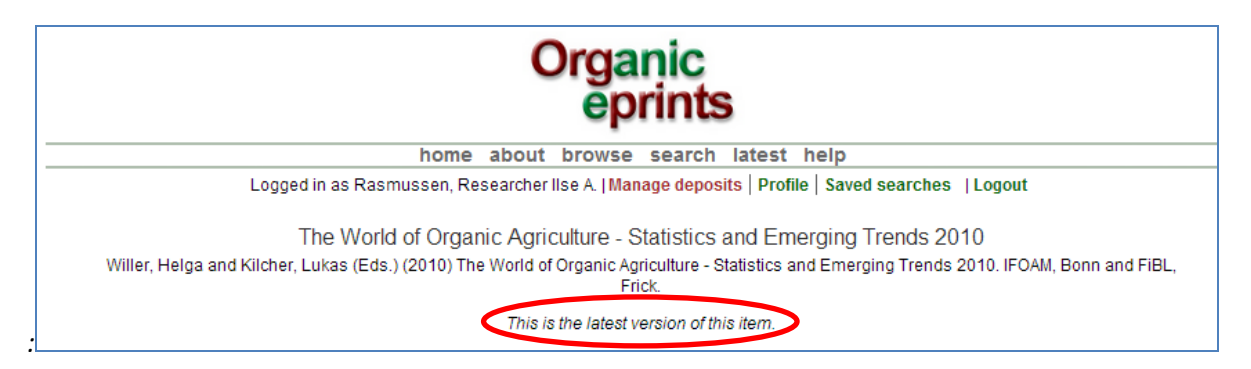

As diferentes versões também são mostradas no final desta página.

### Fazer uma cópia do documento que já está no Organic Eprints

#### Se você tem vários artigos nos Anais da mesma conferência ou outra coisa similar

Se você não é um usuário registrado, por favor registre-se criando uma conta ou conecte-se. Leia sobre isso em seção anterior.

Depois de se conectar selecionar "Manage deposits" na barra do menu pessoal da página. Certifiquese de que "Live archive" esteja marcado, escolher o documento relevante e clicar no ícone "View item".

| Manage deposits                                                                                                    |                                                                                                    |                                                  |                  |         |
|----------------------------------------------------------------------------------------------------|----------------------------------------------------------------------------------------------------|--------------------------------------------------|------------------|---------|
| P Help                                                                                                    |                                                                                                    |                                                  |                  |         |
| New Item                                                                                                    |                                                                                                    |                                                  |                  |         |
| Import from BibTeX  Import                                                                                                    |                                                                                                    |                                                  |                  |         |
| Displaying results 1 to 10 of 100. Show <b>10</b> , <b>25</b> or <b>100</b> results per page.<br><b>1   2   3   4   5   6   7   8   9   <u>10  </u> Next</b> |                                                                                                    |                                                  |                  |         |
| 🖉 User Workarea. 🛛 Under Review. 🔽 Live Archive. 🗌 Retired.                                                                                                  |                                                                                                    |                                                  |                  |         |
| Last Modified                                                                                                    | Title                                                                                                    | EPrint Type                                      | ltem<br>Status   |         |
| 03 Jul 2013<br>15:54                                                                                                    | sdf I fsk                                                                                                    | Journal paper                                    | User<br>Workarea | Q 🗑 之 🌮 |
| 25 Jun 2013<br>13:40                                                                                                    | This is the title of my paper                                                                                               | Submit a paper or a<br>poster to a<br>conference | User<br>Workarea | Q 🗑 🗹 🤣 |
| 29 Apr 2013<br>17:37                                                                                                    | Effects on weeds of management in newly converted<br>organic crop rotations in Denmark                                      | Journal paper                                    | Live<br>Archive  |         |
| 28 Apr 2013<br>13:10                                                                                                    | The effect of sowing date, stale seedbed, row width and mechanical weed control on weeds and yields of organic winter wheat | Journal paper                                    | Live<br>Archive  |         |
| 07 Dec                                                                                                    | Write the title of your presentation as it appears in the                                                                   | Conference paper                                 | User             |         |

#### Clicar em "Actions"

| This item is in the repository with the URL<br>http://orgprints.org/7904/                                             |                                                                                                    |                                                                                                    |                                                                                                    |  |  |
|----------------------------------------------------------------------------------------------------|----------------------------------------------------------------------------------------------------|----------------------------------------------------------------------------------------------------|----------------------------------------------------------------------------------------------------|--|--|
| Preview                                                                                                    | Details                                                                                                    | Actions                                                                                                    | History                                                                                                    |  |  |
| Rasmussen, I.A.; Askegaard, M.; O<br>rotation<br>PDF<br>Limited to [Depositor and states]<br>498Kb                    | lesen, J.E. and Kristensen, K. (2006<br>Ins in Denmark. <i>Agriculture, Ecosys</i><br>staff only] <b>Request a copy</b>                                          | <ol> <li>Effects on weeds of managemer<br/>tems &amp; Environment, 113, pp. 184-</li> </ol>                                                           | nt in newly converted organic crop<br>-195.                                                                                                   |  |  |
|                                                                                                    | Sumn                                                                                                    | nary                                                                                                    |                                                                                                    |  |  |
| We investigated the effects on annuar<br>rotation with cereals and pulses for g<br>management. An experiment with a f | al weeds of location, weed control, n<br>grain during conversion to organic fa<br>our-year crop rotation (spring barley<br>c conditions at three locations in De | nanure application and catch crop<br>arming in order to better understar<br>y/undersown ley, grass-clover, win<br>nmark with four treatments: with ar | s and their interactions in a crop<br>Id the combined effects of<br>ter wheat, pea/barley) was carried<br>Id without catch crop, and with and |  |  |

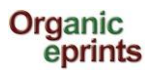

#### Clicar em "Use as template"

|                                | http://orgprints.                                                                                                    | org/7904/                                                                                        |                                                              |
|--------------------------------|----------------------------------------------------------------------------------------------------|--------------------------------------------------------------------------------------------------|--------------------------------------------------------------|
| Preview                        | Details                                                                                                    | Actions                                                                                          | History                                                      |
| New version<br>Use as template | Use this to submit a new version of thi<br>changes to. This item and the new ver<br>- Create a new item using this item as a | is item. It will create an exact co<br>rsion will be linked.<br>a template. There will be no con | py which you can then make<br>nection between the two items. |
|                                | The second all the set the second is the second for an                                                                       | n the repository                                                                                 |                                                              |
| Request deletion               | - Request that this item is removed from                                                                                     |                                                                                                  | Exp                                                          |

Agora, voce tem uma cópia do item na sua área de trabalho, onde voce pode editá-lo..

| View Item: [#22948] Effects on weeds of management in newly converted organic crop rot                                                                                                    | tations in Denmark |  |  |  |
|----------------------------------------------------------------------------------------------------|--------------------|--|--|--|
| New item successfully created in your work area using the previous item as a template. You are now viewing the new item.                                                                                                    |                    |  |  |  |
| This item is still in your work area. It will pet appear in the repository until you deposit it.                                                                                                    |                    |  |  |  |
| Preview Details Actions History                                                                                                    | Issues             |  |  |  |
| Rasmussen, I.A.; Askegaard, M.; Olesen, J.E. and Kristensen, K. (2006) Effects on weeds of management in newly converted organic crop<br>rotations in Denmark. Agriculture, Ecosystems & Environment, 113, pp. 184-195.                                                                                                    |                    |  |  |  |
| Full text not available from this repository.                                                                                                    |                    |  |  |  |
| Summary                                                                                                    |                    |  |  |  |
| We investigated the effects on annual weeds of location, weed control, manure application and catch crops and their interactions in a crop rotation with cereals and pulses for grain during conversion to organic farming in order to better understand the combined effects of management. An experiment with a four-year crop rotation (spring barley/undersown ley, grass-clover, winter wheat, pea/barley) was carried out from 1997 to 2000 under organic conditions at three locations in Denmark with four treatments: with and without catch crop, and with and without manure. Mechanical weed control was reduced or absent in cereals or pulses with undersown catch crops or grass-clover. Manure application increased weed biomass, but not the proportion of total biomass that was weed biomass, indicating that crop as well as weeds. |                    |  |  |  |

Por favor note que, se você fez uma cópia e alterou o tipo de eprint, a informação que pertence ao primeiro tipo que você escolheu mas não o novo, permanecerá e será mostrada. Desse modo, certifique-se de apagar qualquer informação que não seja relevante ao novo tipo de eprint. Verificar clicando em "Preview" para ver como o eprint aparece e se existe alguma informação errada, especialmente no final da página do resumo. Se existir, alterar o tipo original de eprint, apagar o excesso de informação, alterar para o tipo correto de eprint. Verificar em "Preview" novamente!